# **FHWA Civil Rights Connect**

# FHWA Civil Rights Connect Recipient User Guide & Training

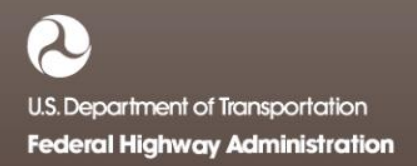

# **FHWA Civil Rights Connect**

# **Contact Information**

**General Questions & Assistance:** 

**Contact your FHWA Division Civil Rights Specialist** 

System: https://FHWA.CivilRightsConnect.com/

Technical Support: Use Help Desk link in system

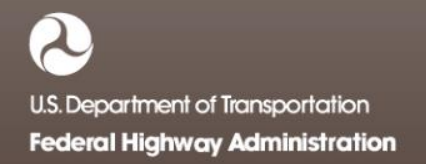

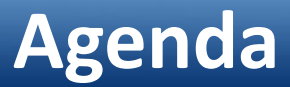

- Overview
- Part 1
  - System Access
  - System Familiarization
  - Profile Management
  - Getting Support
- Part 2
  - DBE Module Uniform Reports
- Live System Demonstration

#### Overview

- PURPOSE: Streamline the reporting submission process for State DOTs to FHWA
- This is a new system for FHWA, being developed over a two year initial engagement to configure and deploy 6 functional modules:

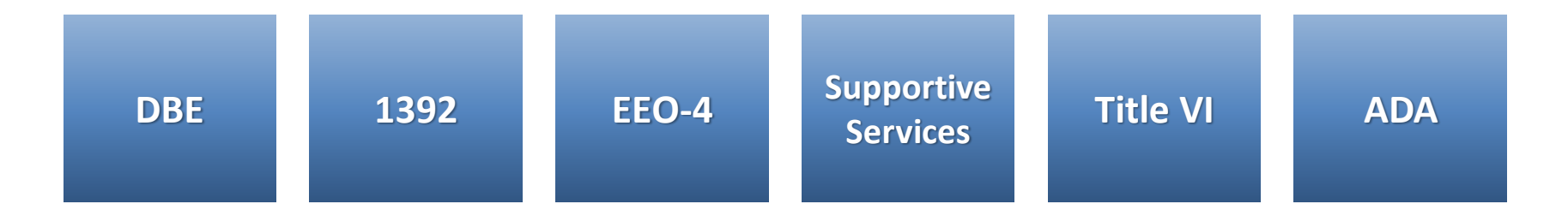

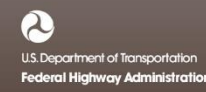

#### Overview

- FHWA Civil Rights Connect is a "hosted system" maintained by B2Gnow.
- The system is available 24 hours a day, 7 days a week.
- The system can be accessed from any Internet connected device using a standard browser (Chrome, Firefox, Safari, IE).
- All data reported to the system is owned by FHWA.
- Send feedback and suggestions to your FHWA Division Civil Rights Specialist.

## Security

- The system is secure, requiring password access to all data.
- All communications between your computer and the system are encrypted.
- User must never share accounts or account access information.
- Never share your password with anyone else.
- This is a stand-alone system that does not interface or connect with existing state data collection systems.

# **FHWA Civil Rights Connect**

## PART 1 – BASIC SYSTEM FEATURES

- System Access
- System Familiarization
- Account Management
- Document Vault
- Getting Support

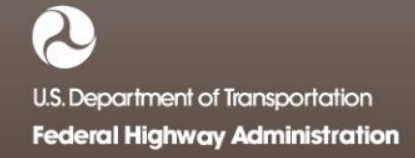

# **FHWA Civil Rights Connect**

# **System Access**

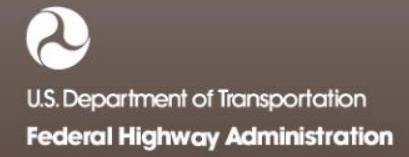

### System Login Page

| FHWA Civil Rights Connect Login<br>Disclaimer: This system is strictly for the use of authorized FHWA, State Departments of<br>Transportation, and other recipients of FHWA funds to provide and manage civil rights data and<br>reports required by FHWA. All user activity is logged. |                                                                               |
|----------------------------------------------------------------------------------------------------|-------------------------------------------------------------------------------|
| Username (email address) Password                                                                                                    | <br>User login.                                                               |
| Login User Lookup & Password Reset Customer Support                                                                                                    | Account lookup and password<br>reset for existing users.<br>Customer support. |

#### **System Web Address:**

# https://FHWA.CivilRightsConnect.com

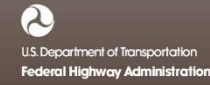

#### **User Lookup & Password Reset**

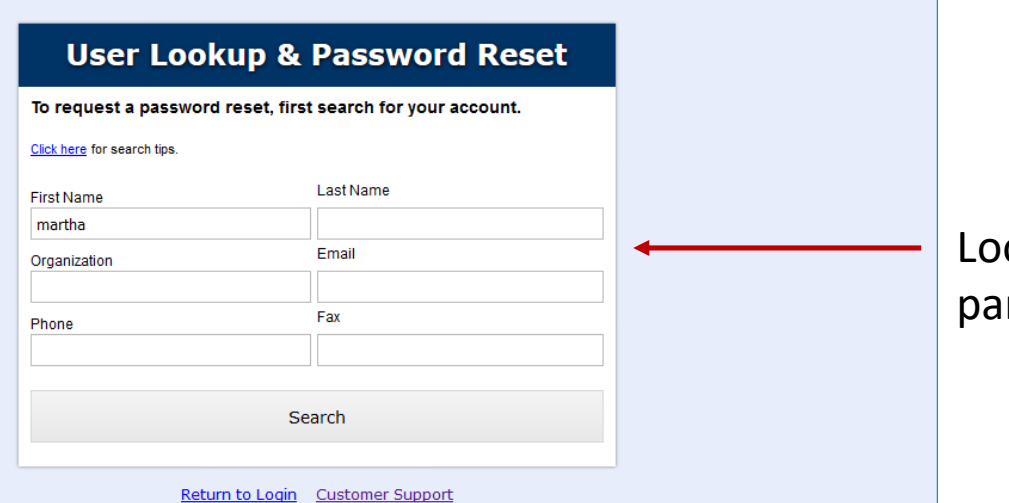

Lookup user account by any parameter.

#### **User Lookup & Password Reset**

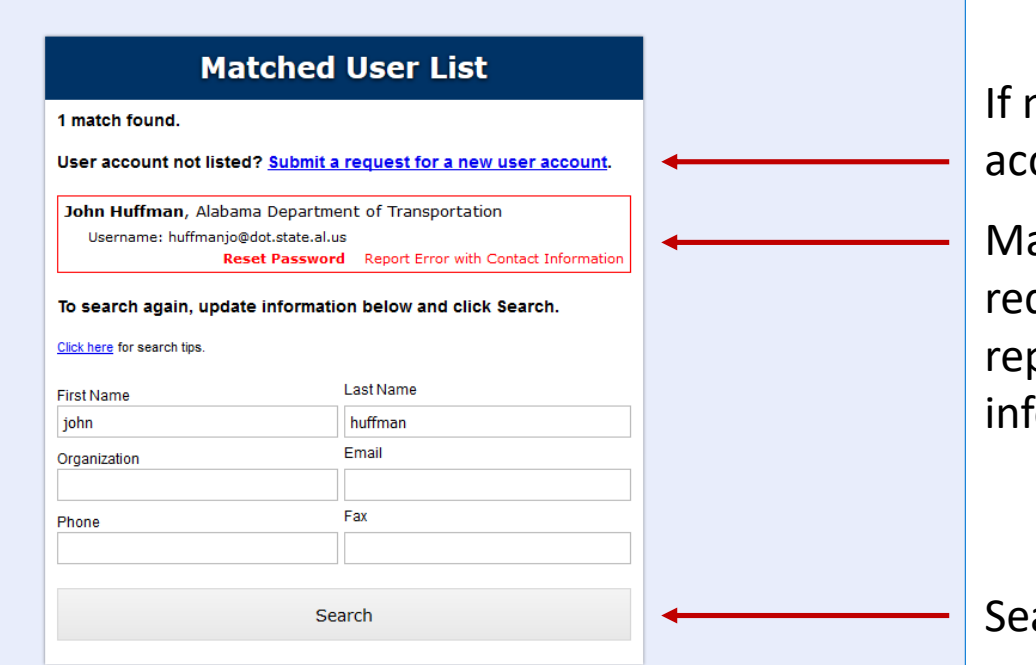

Return to Login Customer Support

If no match at all, new user account can be requested.

Matched users listed. Can request password request or report error with contact information.

Search again if user not found.

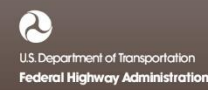

#### **Request Contact Information Update**

| Request FH                                                                              | NA Civil Rights                                                                                       | <b>Connect Support</b>                                                         |
|-----------------------------------------------------------------------------------------|----------------------------------------------------------------------------------------------------|--------------------------------------------------------------------------------|
| Disclaimer: This system is<br>Transportation, and other re<br>reports required by FHWA. | strictly for the use of authorized<br>cipients of FHWA funds to provi<br>All user activity is logged. | FHWA, State Departments of<br>de and manage civil rights data and              |
| Complete this form, enter yo<br>required. FHWA staff will re                            | our issue in the text box, and clici<br>view your request and respond                                 | k Submit. All fields marked with * are<br>(usually) within five business days. |
| Manage                                                                                  | First name *                                                                                          | Last name *                                                                    |
| Name *                                                                                  | John                                                                                                  | Huffman                                                                        |
| Title                                                                                   |                                                                                                    |                                                                                |
| Organization *                                                                          | Alabama Department of                                                                                 | Transportation                                                                 |
| Email *                                                                                 | huffmanjo@dot.state.al.u                                                                              | JS                                                                             |
| Phone *                                                                                 | 334 353-6469 Ex                                                                                       | t.                                                                             |
| Fax                                                                                     |                                                                                                    |                                                                                |
| Mobile                                                                                  |                                                                                                    |                                                                                |
| State *                                                                                 | AL ~                                                                                                  |                                                                                |
| Message/Issue/Error *                                                                   | Enter as much detail as possible                                                                      | about your support request.                                                    |
| Program *                                                                               | DBE v                                                                                                 | đ                                                                              |

Return to Login

Complete and submit form to report issue with contact information.

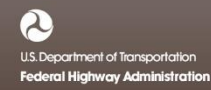

# **FHWA Civil Rights Connect**

# **System Familiarization**

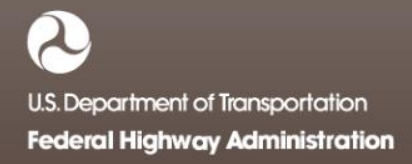

#### System Dashboard

#### 🕒 FHWA Civil Rights Connect 🛛 🗡 🕂

F

L

| O FF               | HW/     | A Ci      | ivil R                                                                                                    | ights                 | С   | òni         | nec       | t          |                    |  |
|--------------------|---------|-----------|----------------------------------------------------------------------------------------------------|-----------------------|-----|-------------|-----------|------------|--------------------|--|
|                    | dbE-0   | Connec    | t Dashboa                                                                                                    | rd                    |     |             |           |            | Account Profile    |  |
| ashboard           | DBE A   | .chieven  | ient Report                                                                                                    | s                     |     | Alerts      |           |            |                    |  |
| ssigned Recipients | Actions | Recipient | Status                                                                                                    | Period                |     | No active a | lerts     |            |                    |  |
| BE Doc Vault       | view    | ALDOT     | Not Started                                                                                                    | 10/1/2016 - 3/31/2017 |     | Recipie     | nt Assig  | nment Reg  | uests              |  |
| ccount Profile     | view    | ALDOT     | Approved     Approved     Approved | 4/1/2016 - 9/30/2016  |     | Actions     | Recipient | Status     | Dates              |  |
| rint Page          |         |           |                                                                                                    | View A                | All | view        | ALDOT     | Ø Approved | Processed 3/27/17  |  |
| HWA Help Desk      |         |           |                                                                                                    |                       |     |             |           | Request Re | cipient Assignment |  |
| ogoff              |         |           |                                                                                                    |                       |     |             |           |            |                    |  |

The Dashboard displays assigned or relevant records for the user.

To access all records, such as Uniform Reports, click "View All" for the record type.

US. Department of Transportation Federal Highway Administration

#### **Document Vault**

#### FHWA Civil Rights Connect × +

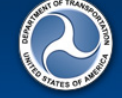

Test System

Dashboard

#### FHWA Civil Rights Connect

#### DBE Document Vault

This document vault provides a secure repository to access FAA documents for the DBE program. Click view to view/download a document.

| Assigned Recipients |
|---------------------|
| DBE Doc Vault       |
| Account Profile     |
| Print Page          |
| FHWA Help Desk      |
| Logoff              |

| Actions | Туре            | File                                | Added                         |
|---------|-----------------|-------------------------------------|-------------------------------|
| 🔼 view  | FHWA Policies   | Sample DBE contracting language     | 4/14/2017 by Customer Support |
| 🔼 view  | FHWA Procedures | Sample DBE program document         | 4/14/2017 by Customer Support |
| 🔊 view  | FHWA Procedures | Sample goal methodology document    | 4/14/2017 by Customer Support |
| 🔼 view  | FHWA Procedures | Uniform Report Submittal Procedures | 4/14/2017 by Customer Support |

Contact FHWA Help Desk | © 2017 B2Gnow

The Document Vault provides an easy way to maintain a library of relevant program documents in a single location.

Program documents are available to recipients.

Each program/module will have a dedicated Document Vault, e.g. DBE, 1392, Title VI, ADA.

Access users is based on user program assignment.

### **Update User Profile**

#### FHWA Civil Rights Connect × +

| A CONTRACTOR OF |  |
|-----------------|--|
|                 |  |
|                 |  |
| the set         |  |
| Ares or         |  |

Т

#### FHWA Civil Rights Connect

|               | Account Pr         | ofile   |               |               |           |                    |          |        |           |         |
|---------------|--------------------|---------|---------------|---------------|-----------|--------------------|----------|--------|-----------|---------|
| /stem         |                    |         |               |               |           |                    |          |        | Change Pa | assword |
| ard           | * Required fields  |         |               |               |           |                    |          |        |           |         |
| od Decisionts | Name *             | Prefix  | First name *  |               | Middle    | Last name *        |          | Suffix |           |         |
| a Recipients  |                    |         | John          |               |           | Huffman            |          |        |           |         |
| vauic         | Title              |         |               |               |           |                    |          |        |           |         |
| Profile       | Organization *     | Alaban  | na Departme   | nt of Transi  | ortation  |                    |          |        |           |         |
| age           | -                  |         |               |               |           |                    |          |        |           |         |
| elp Desk      | Department         |         |               |               |           |                    |          |        |           |         |
|               | Email/Username *   | huffma  | njo@dot.stat  | e.al.us       |           |                    |          |        |           |         |
|               | Phone *            | 334     | 353-6469      | Ext.          |           |                    |          |        |           |         |
|               | Fax                |         |               |               |           |                    |          |        |           |         |
|               | Mobile             |         |               |               |           |                    |          |        |           |         |
|               | Physical Address * |         |               |               |           |                    | Line 1   |        |           |         |
|               |                    |         |               |               |           |                    | Line 2   |        |           |         |
|               |                    |         |               |               |           |                    | Line 3   |        |           |         |
|               |                    |         |               |               |           | City               |          |        |           |         |
|               |                    | State   | L Zip         | -             |           |                    |          |        |           |         |
|               | Mailing Address *  | Copy ph | ysical addres | ss to mailing | g address |                    | Line 1   |        |           |         |
|               |                    |         |               |               |           |                    | Line 2   |        |           |         |
|               |                    |         |               |               |           |                    | Line 3   |        |           |         |
|               |                    | State A | L 🗸 Zip       | -             |           | City               |          |        |           |         |
|               |                    |         |               |               |           |                    |          |        |           |         |
|               | Save Changes       | Can     | cel 🔸         |               |           |                    |          |        |           |         |
|               |                    |         |               | Contac        | t FHWA H  | lelp Desk   © 2013 | 7 B2Gnow |        |           |         |

Click "Account Profile" on the Dashboard to access edit page.

changes when finished.

# **FHWA Civil Rights Connect**

# **Account Management**

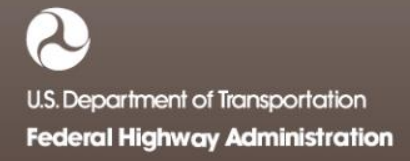

#### **Recipient Access**

• There are three components to recipient and recipient access to the system:

**Recipient User Account** 

Recipient User Assignment

#### **Recipient Account**

Provides basic login access to the system for an individual. Can be a state DOT employee or consultant or other designated person approved by the recipient & FHWA.

Connects a user to a recipient and governs user access rights to the recipients records. Some users will be assigned to one recipient, others to many. Provides profile for recipient and foundation for all related records – programs, goals, reports, reviews, etc.

#### **New User Request**

|                                                                             | vii Rights Connect Login                                                                                                    |
|-----------------------------------------------------------------------------|----------------------------------------------------------------------------------------------------|
| claimer: This system i<br>isportation, and other i<br>orts required by FHWA | s strictly for the use of authorized FHWA, State Departments of<br>ecipients of FHWA funds to provide and manage civil rights data and<br>All user activity is logged. |
| semane (email a                                                             | uuress)                                                                                                    |
|                                                                             |                                                                                                    |
| Password                                                                    |                                                                                                    |
| Password                                                                    |                                                                                                    |
| Password                                                                    | Login                                                                                                    |

Start with user lookup to confirm account is not already in system.

#### **User Lookup**

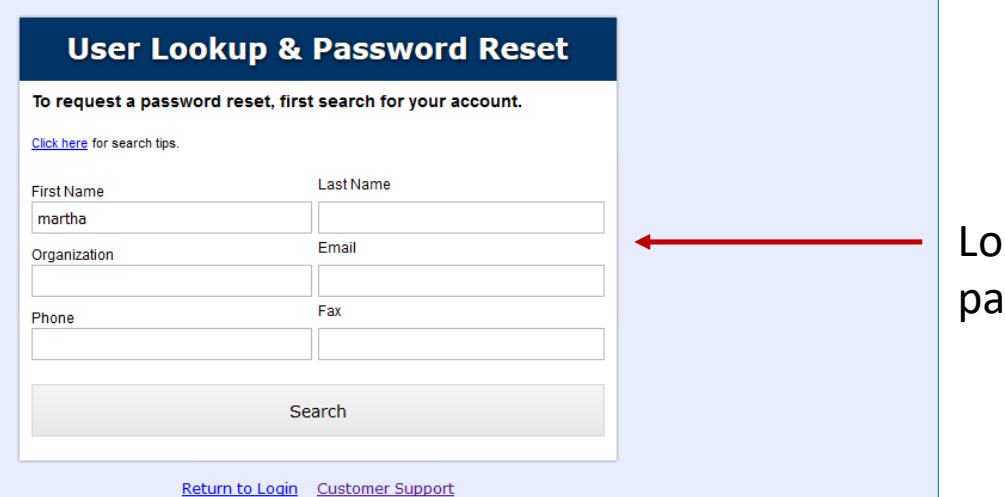

Lookup user account by any parameter.

#### **User Lookup**

| submit a request for               | ease try adjusting the search parameters or<br><u>a new user account</u> . |
|------------------------------------|----------------------------------------------------------------------------|
| o search again, upd                | ate information below and click Search.                                    |
| <u>Click here</u> for search tips. |                                                                            |
| First Name                         | Last Name                                                                  |
| john                               | smith                                                                      |
| Organization                       | Email                                                                      |
|                                    |                                                                            |
| Phone                              | Fax                                                                        |

Return to Login Customer Support

If no match at all, new user account can be requested.

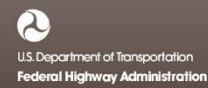

#### **Request New User Account**

| Disclaimer: This system is<br>Transportation, and other re                             |                                                                                                    |                                      |
|----------------------------------------------------------------------------------------|----------------------------------------------------------------------------------------------------|--------------------------------------|
| reports required by FHWA.                                                              | strictly for the use of authorized FHWA, State Depar<br>cipients of FHWA funds to provide and manage civil<br>All user activity is logged. | tments of<br>rights data and         |
| Only after your have thorou<br>All fields marked with * are within five business days. | ghly searched the <u>User Lookup</u> , complete this form a<br>equired. FHWA staff will review your request and re                         | nd click Submit.<br>espond (usually) |
| Name *                                                                                 | Prefix First name * Middle Last name * Middle Smith                                                                                        | Suffix                               |
| Title                                                                                  |                                                                                                    |                                      |
| Organization *                                                                         | State Department of Transportation                                                                                                    |                                      |
| Department                                                                             |                                                                                                    |                                      |
| Email/Username *                                                                       | mary.smith@statedot.gov                                                                                                    |                                      |
| Phone *                                                                                | 202 1234567 Ext.                                                                                                    |                                      |
| Fax                                                                                    |                                                                                                    |                                      |
| Mobile                                                                                 |                                                                                                    |                                      |
| Physical Address *                                                                     | 101 State Avenue                                                                                                    | Line 1                               |
|                                                                                        |                                                                                                    | Line 2                               |
|                                                                                        |                                                                                                    | Line 3                               |
|                                                                                        | Capital                                                                                                    | City                                 |
|                                                                                        | State MD V Zip 12345 -                                                                                                    |                                      |
| Mailing Address *                                                                      | 101 State Avenue                                                                                                    | Line 1                               |
|                                                                                        |                                                                                                    | Line 2                               |
|                                                                                        |                                                                                                    | Line 3                               |
|                                                                                        | Capital                                                                                                    | City                                 |
|                                                                                        | State MD v Zip 12345 -                                                                                                    |                                      |
|                                                                                        | Submit                                                                                                    |                                      |

Complete and submit form to request new user account.

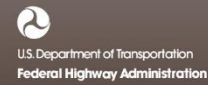

#### **User Account Requested**

#### **Request New User Account**

User Account Request has been submitted.

Staff will review your account request and respond accordingly.

Return to Login Return to Lookup

User Request has been successfully submitted.

#### **User Account Approved Alert to User**

#### **FHWA Civil Rights Connect**

#### **User Account Approved**

Your user account has been approved and you can now access the FHWA Civil Rights Connect system.

Your temporary password is: UeZssPtW (case sensitive). Please visit <u>https://FHWA.CivilRightsConnect.com/</u> as soon as possible to login and update your password.

FHWA Civil Rights Connect System Web Access: <u>https://FHWA.CivilRightsConnect.com/</u> Customer Support: <u>https://FHWA.CivilRightsConnect.com/FHWA/RequestSupport.asp</u>

#### **Request Assignment to Recipient**

FHWA Civil Rights Connect × +

| P Fł           | HW/     | A C       | ivil R      | ights (               | Con         | nec       | t                                                                                                    |                    |
|----------------|---------|-----------|-------------|-----------------------|-------------|-----------|----------------------------------------------------------------------------------------------------|--------------------|
|                | dbE-0   | Connec    | t Dashboa   | rd                    |             |           |                                                                                                    |                    |
|                |         |           |             |                       |             |           |                                                                                                    | Account Profile    |
| board          | DBE A   | chieven   | ient Report | s                     | Alerts      |           |                                                                                                    |                    |
| ned Recipients | Actions | Recipient | Status      | Period                | No active a | alerts    |                                                                                                    |                    |
| oc Vault       | view    | ALDOT     | Not Started | 10/1/2016 - 3/31/2017 | Recipie     | ent Assig | nment Req                                                                                                    | uests              |
| nt Profile     | view    | ALDOT     | O Approved  | 4/1/2016 - 9/30/2016  | Actions     | Recipient | Status                                                                                                    | Dates              |
| Page           |         |           |             | View All              | view        | ALDOT     | Approved     Approved     Approved | Processed 3/27/17  |
| Help Desk      |         |           |             |                       |             |           | -                                                                                                    |                    |
| ~              |         |           |             |                       |             |           | Request Re                                                                                                    | cipient Assignment |

Access system with email address and temporary password. A password update will be required on the first login.

To be connected to a recipient, click "Request Recipient Assignment".

#### **Request Assignment to Recipient**

#### FHWA Civil Rights Connect × +

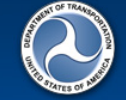

Test System

Assigned Recipients

DBE Doc Vault

Account Profile

FHWA Help Desk

Print Page

Logoff

Dashboard

#### FHWA Civil Rights Connect

#### Request Recipient Assignment

This process will guide you in requesting assignment to an recipient. To continue click **Select Recipient**. On the next page, search for the recipient and click **select**.

If you are a consultant, please request that an authorized recipient representative send an email message to the FHWA Division Specialist authorizing you to access this system for the stated purpose(s). After we receive the email message from the recipient, we will approve your recipient assignment request.

Do not select access types not applicable to your intended need as this will delay your access review and approval. For example, if you are a consultant that will be working with the DBE program only, please check only View and Submit for the DBE program.

Select Recipient

.....

Contact FHWA Help Desk | © 2017 B2Gnow

#### Review instructions.

Click "Select Recipient" to continue.

### **Select Recipient for Assignment**

#### FHWA Civil Rights Connect × +

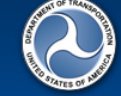

Test System

Account Profile

FHWA Help Desk

Dashboard Assigned Recipient DBE Doc Vault

#### FHWA Civil Rights Connect

#### Select Recipient

Filter, sort, and page through the list to find the recipient to which you would like to be assigned. Click select next to the recipient to go to the next step.

| Search (name, city) |              | Sort By                                   | Division                             | Recipient T | ype > Clea       | > Clear All |  |  |
|---------------------|--------------|-------------------------------------------|--------------------------------------|-------------|------------------|-------------|--|--|
|                     |              | Recipient Name 🗸                          | All ~                                | All ~       | ) > <b>Go/</b> F | Refresh ┥   |  |  |
| Actions             | Recipient ID | Recipient Name                            |                                      | Location    | Recipient Type   | Division    |  |  |
| select              | ALDOT        | Alabama Department of Transportation      |                                      | , AL        | DOT              | AL          |  |  |
| select              | ADOT         | Alaska Department of Transportation       |                                      | , AL        | DOT              | AS          |  |  |
| select              | ADOT         | Arizona Department of Transportation      | Arizona Department of Transportation |             |                  |             |  |  |
| select              | AHTD         | Arkansas State Highway and Transportation | n Department                         | , AR        | DOT              | AR          |  |  |
| select              | Caltrans     | California Department of Transportation   |                                      | , CA        | DOT              | CA          |  |  |
| select              | CDOT         | Colorado Department of Transportation     |                                      | , CO        | DOT              | со          |  |  |
| select              | ConnDOT      | Connectical Department of Transportation  |                                      | , 67        | 007              | CT .        |  |  |
| select              | DelDOT       | Delaware Department of Transportation     |                                      | , DE        | DOT              | DE          |  |  |
| select              | DTOP         | Departamento de Transportacion y Obras P  | Publicas                             | , PR        | DOT              | PR          |  |  |
| select              | DDOT         | District Department of Transportation     |                                      | , DC        | DOT              | DC          |  |  |
| select              | FDOT         | Florida Department of Transportation      |                                      | , FL        | DOT              | FL          |  |  |
| select              | GDOT         | Georgia Department of Transportation      |                                      | , GA        | DOT              | GA          |  |  |
| select              | HDOT         | Hawaii Department of Transportation       |                                      | , HI        | DOT              | HI          |  |  |
| select              | ITD          | Idaho Department of Transportation        |                                      | , ID        | DOT              | ID          |  |  |
| select              | IDOT         | Illinois Department of Transportation     |                                      | , IL        | DOT              | IL          |  |  |
| select              | INDOT        | Indiana Department of Transportation      |                                      | , IN        | DOT              | IN          |  |  |
| select              | Iowa DOT     | Iowa Department of Transportation         |                                      | , IO        | DOT              | IA          |  |  |
| select              | KDOT         | Kansas Department of Transportation       |                                      | , KS        | DOT              | KS          |  |  |
| select              | KYTC         | Kentucky Transportation Cabinet           |                                      | , KY        | DOT              | KY          |  |  |

List can be searched, sorted, and filtered.

Click "select" to continue with the applicable recipient.

Page 27

### **Provide Assignment Reason and Details**

🕒 FHWA Civil Rights Connect 🛛 🗙 🕂

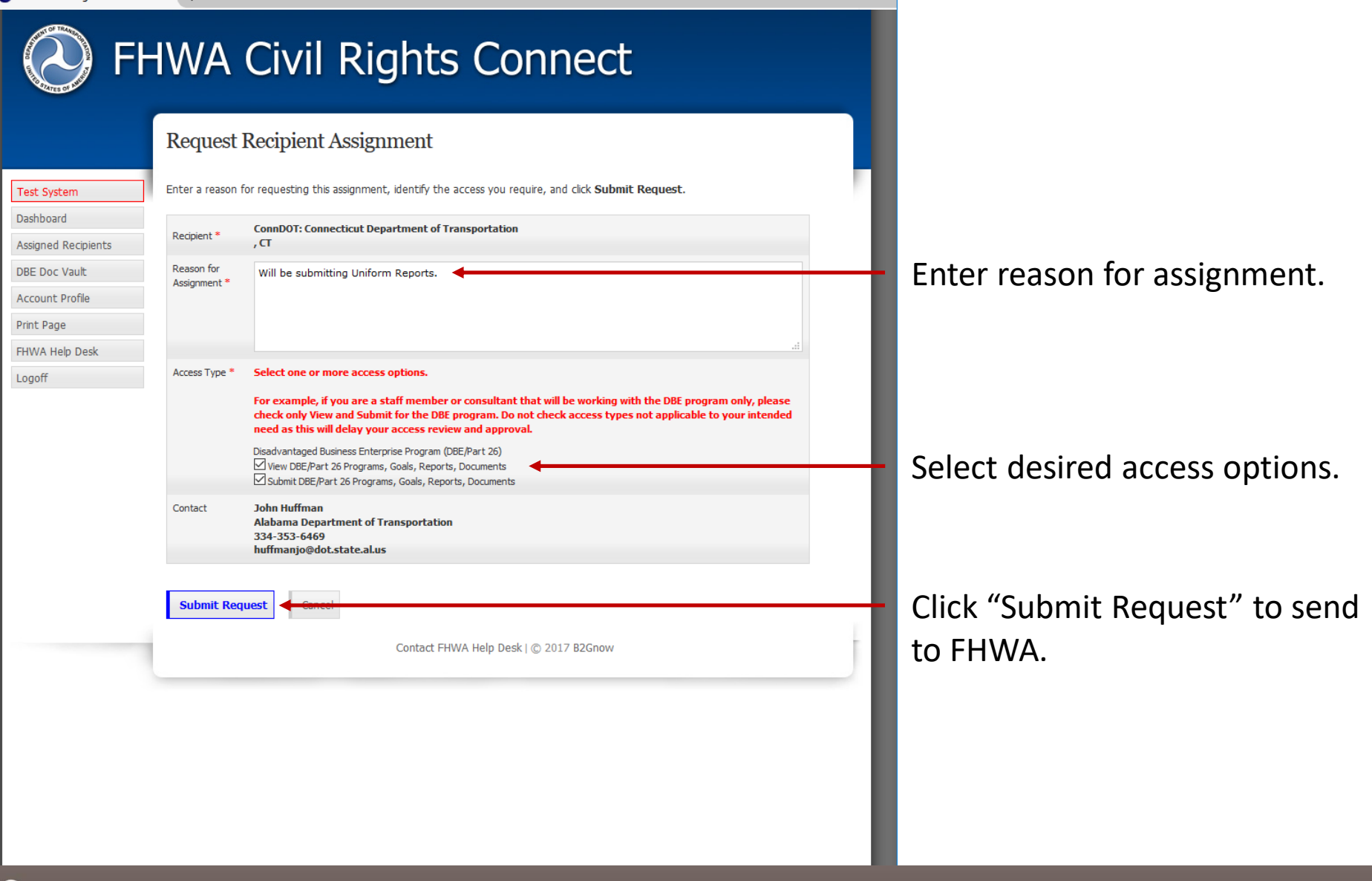

# **Assignment Request Submitted**

● FHWA Civil Rights Connect × +

| R                                                                              | equest Recipient Assignment                                                                                                    |  |
|--------------------------------------------------------------------------------|----------------------------------------------------------------------------------------------------|--|
| i <mark>est System</mark><br>iashboard<br>issigned Recipients<br>IBE Doc Vault | Recipient assignment request has been submitted.<br>The request will be reviewed by staff and action taken in the next five business days.<br>You will be notified by email of the final outcome. |  |
| ccount Profile<br>rint Page<br>HWA Help Desk<br>ogoff                          | Return to Assigned Recipient List Request Another Recipient View This Request                                                                                                    |  |
|                                                                                |                                                                                                    |  |
|                                                                                |                                                                                                    |  |
|                                                                                |                                                                                                    |  |

## **Assigned Approved/Denied Email Alert**

#### FHWA Civil Rights Connect

#### **Recipient Assignment Approved**

Access to Connecticut Department of Transportation has been approved.

FHWA Civil Rights Connect System Web Access: <u>https://FHWA.CivilRightsConnect.com/</u> Customer Support: <u>fhwa@CivilRightsConnect.com</u>

#### Assignment Approved Alert

#### **FHWA Civil Rights Connect**

#### **Recipient Assignment Denied**

Access to Alaska Department of Transportation has been denied. Not approved.

FHWA Civil Rights Connect System Web Access: <u>https://FHWA.CivilRightsConnect.com/</u> Customer Support: <u>https://FHWA.CivilRightsConnect.com/FHWA/RequestSupport.asp</u>

#### Assignment Denied Alert

# **FHWA Civil Rights Connect**

# **Getting Support**

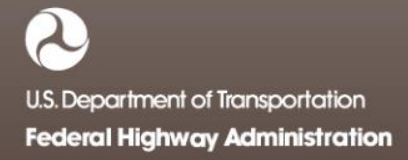

### **Request Support From Login Page**

● FHWA Civil Rights Connect × +

| portation, and other recipients of FHVVA funds to provide and manage civil rights data and . |  |
|----------------------------------------------------------------------------------------------|--|
| orts required by FHWA. All user activity is logged.                                          |  |
| Jsername (email address)                                                                     |  |
|                                                                                              |  |
| assword                                                                                      |  |
|                                                                                              |  |
| Lesie                                                                                        |  |
| LOOD                                                                                         |  |
| Login                                                                                        |  |
| User Lookup & Password Reset                                                                 |  |

Customer support.

### **Submit Support Request**

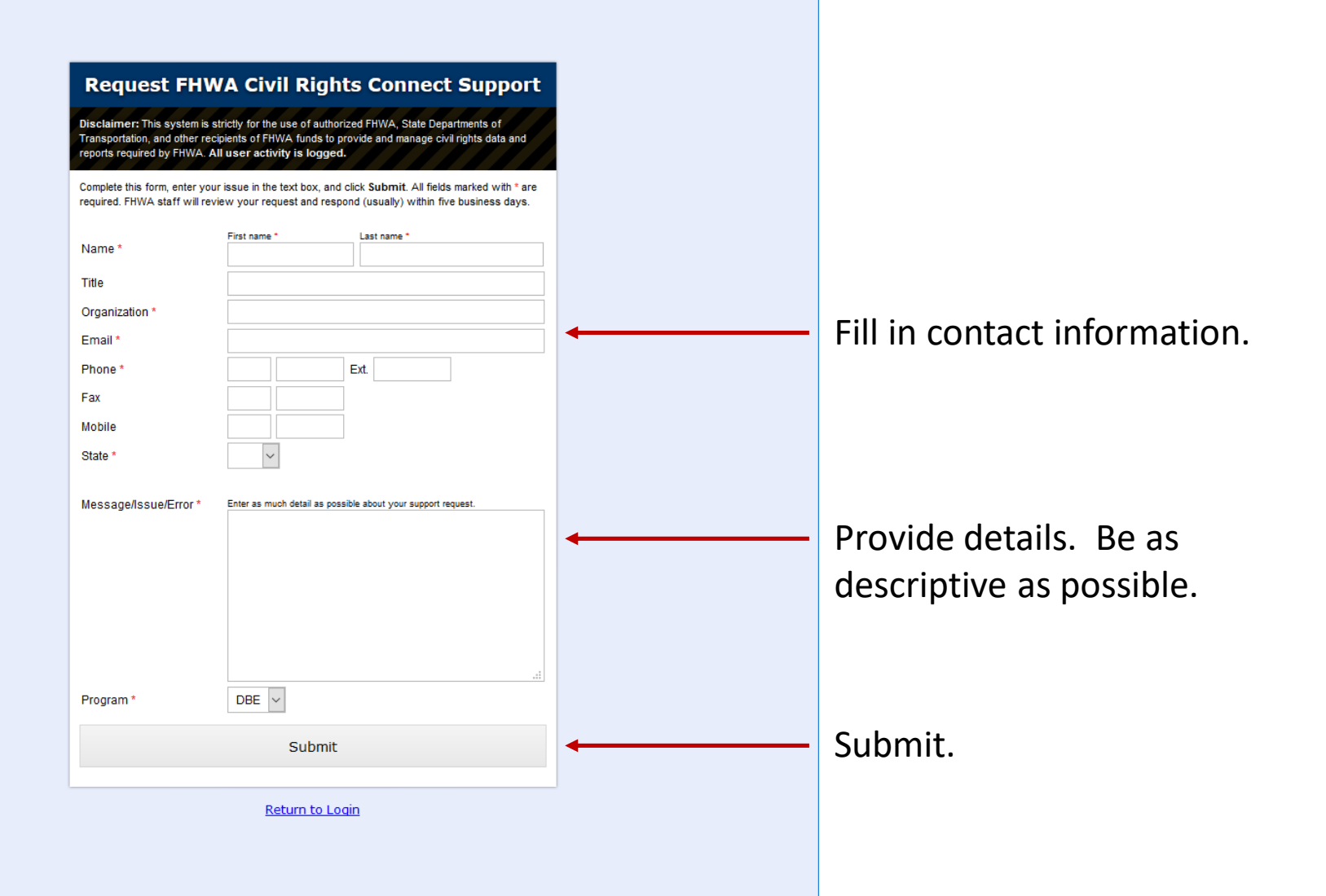

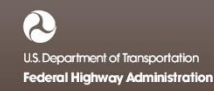

## **Support Request Submitted**

#### dbE-Connect Support

Your support request has been submitted.

Staff will review your request and respond accordingly.

Return to Login Return to Lookup

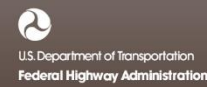

#### **Request Support While Logged On**

● FHWA Civil Rights Connect × +

| O FH                                            | IWA (                   | Civil Rights Connect                                          |                 |
|-------------------------------------------------|-------------------------|---------------------------------------------------------------|-----------------|
|                                                 | Account Pr              | ofile                                                         |                 |
| Test System<br>Dashboard<br>Assigned Recipients | * Required fields       | Prefix First name * Middle Last name * John Huffman           | Change Password |
| DBE Doc Vault<br>Account Profile                | Title<br>Organization * | Alabama Department of Transportation                          |                 |
| FHWA Help Desk                                  | Department              | huffmanio@dot.state.al.us                                     |                 |
|                                                 | Phone *                 | 334 353-6469 Ext.                                             |                 |
|                                                 | Fax<br>Mobile           |                                                               |                 |
|                                                 | Physical Address *      | Line 1<br>Line 2<br>Line 3<br>City<br>State AL V Zip          |                 |
|                                                 | Mailing Address *       | Copy physical address to mailing address Line 1 Line 2 Line 3 |                 |
|                                                 |                         | Gity<br>State AL V Zip -                                      |                 |
|                                                 | Save Changes            | Cancel                                                        |                 |

Click "FHWA Help Desk" button or link on any page.

### Submit Support Request

| FHWA Civil Rights Connect            | × +                                                         |                                                                                                    |   |                                                 |
|--------------------------------------|-------------------------------------------------------------|----------------------------------------------------------------------------------------------------|---|-------------------------------------------------|
| O FH                                 | IWA Civ                                                     | il Rights Connect                                                                                                    | Î |                                                 |
|                                      | Submit Support                                              | t Request to FHWA Help Desk                                                                                                    | L |                                                 |
| Test System<br>Dashboard             | Review and update your con<br>provide as much detail as pos | ntact information below. Enter your message/issue/error in the text box below and click <b>Submit</b> . Please ssible to speed the resolution of your concern. | l |                                                 |
| Assigned Recipients<br>DBE Doc Vault | Name * Jol                                                  | t name * Last name * hn Huffman                                                                                                    | H | Contact information auto-filled                 |
| Account Profile Print Page           | Title Organization * Ala                                    | abama Department of Transportation                                                                                                    | L | from profile.                                   |
| FHWA Help Desk<br>Logoff             | Email * hu                                                  | ffmanjo@dot.state.al.us                                                                                                    | U |                                                 |
|                                      | Phone * 33                                                  | 44 353-6469 Ext.                                                                                                    | U |                                                 |
|                                      | Mobile                                                      |                                                                                                    | U |                                                 |
|                                      | Message/Issue/Error *                                       | Enter as much detail as possible about your support request. I need assistance with the Uniform Report. How is 18a calculated?                                 | t | Provide details. Be as descriptive as possible. |
|                                      | Program *                                                   | DBE V                                                                                                    | U |                                                 |
|                                      | Submit                                                      |                                                                                                    | I |                                                 |

# **Support Request Submitted**

● FHWA Civil Rights Connect × +

| O FH                                                             | IWA Civil Rights Connect                 |
|------------------------------------------------------------------|------------------------------------------|
|                                                                  | Submit Support Request to FHWA Help Desk |
| Test System<br>Dashboard<br>Assigned Recipients<br>DBE Doc Vault | Your support request has been submitted. |
| Account Profile<br>Print Page<br>FHWA Help Desk<br>Logoff        |                                          |
|                                                                  | Contact FHWA Help Desk   © 2017 B2Gnow   |
|                                                                  |                                          |

#### Support Response Email

#### **FHWA Civil Rights Connect**

#### **Customer Support Response**

I will call you this afternoon to discuss. What is the best time for you?

> I need assistance with the Uniform Report. How is 18a calculated?

FHWA Civil Rights Connect System Web Access: <u>https://FHWA.CivilRightsConnect.com/</u> Customer Support: <u>https://FHWA.CivilRightsConnect.com/FHWA/RequestSupport.asp</u>

# **FHWA Civil Rights Connect**

## PART 2 – DBE MODULE

• Uniform Reports

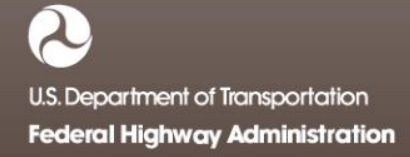

### **DBE Uniform Reports**

- Recipient can complete, submit, and view Uniform Reports.
- Once submitted, recipients can "withdraw" a Uniform Report to make further edits.
- Uniform Reports may be returned to the recipient for update.
- Once approved, recipients cannot make any changes to a Uniform Report.
- Uniform Reports can be completed in parts; they do not have to be completed in one session. However, the form must be complete and accurate in order to submit to FHWA. There are no exceptions.

# **Uniform Report Workflow**

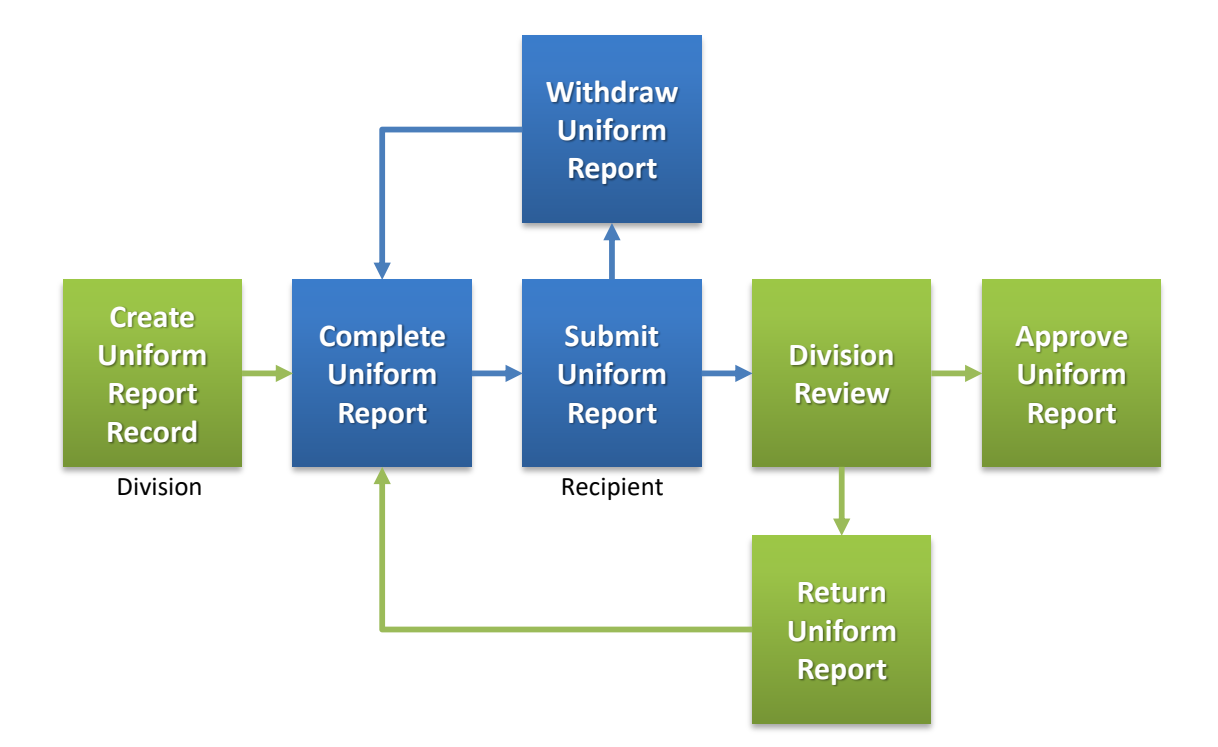

## **Uniform Reports on Recipient Dashboard**

FHWA Civil Rights Connect × +

| C FF            | HWA Civil Rights Connect                                                           |  |
|-----------------|------------------------------------------------------------------------------------|--|
| Day System      | dbE-Connect Dashboard                                                              |  |
| Dev System      | DBE Achievement Reports Alerts                                                     |  |
| Recipients      | Actions Recipient Status Period No active alerts                                   |  |
| DBE Doc Vault   | view PennDOT () Not Started 10/1/2016 - 3/31/2017<br>Recipient Assignment Requests |  |
| Account Profile | View All Actions Recipient Status Dates                                            |  |
| Print Page      | view PennDOT @ Approved Processed 3/25/17                                          |  |
| FHWA Help Desk  |                                                                                    |  |
| Logoff          | Request Recipient Assignment                                                       |  |

Recipient Dashboard shows pending Uniform Report.

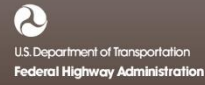

#### **View New Uniform Report Record**

#### ● FHWA Civil Rights Connect × +

| CHI OF INANS |
|--------------|
|              |
| NON          |
|              |
|              |
| STATES OF P  |

#### FHWA Civil Rights Connect

| DBE/Part 26 Achievement Report for Pennsylvania Department of |
|---------------------------------------------------------------|
| Transportation                                                |

| Dev System      |
|-----------------|
| Dashboard       |
| Recipients      |
| DBE Doc Vault   |
| Account Profile |
| Print Page      |

FHWA Help Desk

Logoff

0......

Main DBE/Part 26

Return to Report List

#### ① This report has not been started.

Steps to complete and submit this report:

Fill in the DBE Uniform Report [required].

- Fill in or attach a copy of DBE firms utilized on your contracts [optional].
- 3. Attach any relevant support documentation by clicking Add File at the bottom of the page [optional].
- 4. When complete, click Submit Report at the bottom of the page [required].

| Report Status      | 🕕 Not Started                             |                              |                                |             |
|--------------------|-------------------------------------------|------------------------------|--------------------------------|-------------|
| Reporting Period   | FY 2017 Oct-Mar<br>10/1/2016 to 3/31/2017 |                              |                                |             |
| Report Due         | 6/1/2017                                  |                              |                                |             |
| Uniform Report     | (i) Not entered > Edit Unif               | form Report to complete      |                                |             |
| DBE List           | No DBEs logged > Add                      | DBEs                         |                                |             |
|                    | Overall                                   | Race Neutral                 | Race Conscious                 |             |
| Goal               | 11.40%                                    | 2.50%                        | 8.90%                          |             |
| Awards/Commitments | Not reported                              | Not reported                 | Not reported                   |             |
| Overage/Shortfall  | N/A                                       | N/A                          | N/A                            |             |
| Comments           |                                           |                              |                                | .it         |
|                    |                                           | Save di                      | aft of comments without submit | ting report |
| Add File           |                                           |                              |                                |             |
| Subline Report     |                                           |                              |                                |             |
|                    | Contac                                    | t FHWA Help Desk   © 2017 B2 | Gnow                           |             |

"Not Started" status first time recipient views record.

First step is to fill in the Uniform Form.

Goals auto-filled from goal record.

Record cannot be submitted until required data is entered.

# Uniform Report (Top Half)

|          | 5                                                                 |                                                                   |                                                  |                          |                                            |             |                |                             |                     |               |                  |    |
|----------|-------------------------------------------------------------------|-------------------------------------------------------------------|--------------------------------------------------|--------------------------|--------------------------------------------|-------------|----------------|-----------------------------|---------------------|---------------|------------------|----|
|          | AND T OF TRANSPORT                                                |                                                                   |                                                  |                          |                                            |             |                |                             | CL                  | OSE           |                  |    |
| Fill     | out the form with your information.                               | Click the button to the                                           | right for detailed instru                        | ctions in PDF format or  | click the 'View                            | Instructior | ıs' links witł | nin the <mark>f</mark> orm. |                     | Uniform Fo    | orm Instructions | ;  |
|          |                                                                   |                                                                   | UNIFORM REPO                                     | ORT OF DBE COMMIT        | MENTS/AWA                                  | RDS AND     | PAYMENT        | rs                          |                     |               |                  | ור |
| » V      | iew instructions for Rows 1-7                                     |                                                                   |                                                  |                          |                                            |             |                |                             |                     |               |                  |    |
| 1        | Submitted to (check only one):                                    | FHWA                                                              |                                                  |                          | FAA                                        |             |                |                             | FTARecipient ID     | Number        |                  | 1  |
| 2        | AIP Numbers (FAA Recipients); Grant                               |                                                                   |                                                  |                          |                                            |             |                |                             |                     |               |                  | 1  |
|          | Number (FTA Recipients):                                          |                                                                   |                                                  |                          |                                            |             |                |                             | Г                   |               |                  | -  |
| 3        | Federal fiscal year in which reporting                            |                                                                   |                                                  |                          |                                            |             | - (            |                             |                     |               |                  | 4  |
| <u> </u> | period falls:                                                     | FY         2017         4. Date This Report Submitted: [3/25/2017 |                                                  |                          |                                            |             |                |                             |                     |               | T                |    |
| 5        | Reporting Period:                                                 | Report due June 1                                                 | (for period Oct. 1 - Ma                          | r. 31)                   | Report due                                 | Dec 1 (for  | period Apri    | il 1 - Sept. 30)            | FAA Annual Report   | due Dec. 1    | ←                | +  |
| 6        | Name and address of Recipient:                                    | Pennsylvania Departr                                              | nent of Transportation                           |                          |                                            |             |                |                             |                     |               |                  |    |
|          |                                                                   | Harrisburg PA 00000                                               |                                                  |                          |                                            |             |                |                             |                     |               |                  |    |
|          |                                                                   |                                                                   |                                                  |                          |                                            |             |                |                             |                     |               |                  |    |
|          |                                                                   |                                                                   |                                                  |                          |                                            |             |                |                             |                     |               |                  |    |
| 7        | Annual DBE Goal(s):                                               | Page Conscious Projec                                             | ation 8,90                                       |                          | Race Neutral P                             | rojection   | 2.50           | 0                           |                     | 11.40         |                  | 4  |
|          |                                                                   | Race Conscious Projec                                             |                                                  |                          | Race Neatharn                              | rojection [ |                |                             | OVERALE ODDAT 1     |               |                  | -  |
|          |                                                                   |                                                                   | Av                                               | vards/Commitments        | this Reportin                              | a Period    |                |                             |                     |               |                  |    |
| » V      | iew instructions for Section A (Rows 8-1                          | 10)                                                               |                                                  |                          | •                                          |             |                |                             |                     |               |                  |    |
| A        | AWARDS/COMMITMENTS MADE                                           | A                                                                 | В                                                | с                        | D                                          |             | E              | F                           | G                   | н             | I                |    |
|          | DURING THIS REPORTING PERIOD<br>(total contracts and subcontracts | Total Dollars                                                     | Total Dollars Total Number Total to DBEs (dollar | Total to DBEs (dollars)  | Total to DBEs Total to DBEs /Race Total to |             | Total to DBEs  | Total to DBEs /Race         | Total to DBEs       | Percentage of |                  |    |
|          | awarded or committed during the<br>reporting period)              |                                                                   |                                                  |                          | (number)                                   | consciou    | (uonars)       | Conscious                   | neucial (donars)    | (number)      | DBEs             | 1  |
| 8        | Prime contracts awarded this period.                              |                                                                   |                                                  | 0                        | 0                                          |             |                | (number)                    |                     |               | 0                |    |
| 9        | Subcontracts awarded/committed this                               |                                                                   |                                                  | 0                        | 0                                          |             |                |                             |                     |               | 0                | 1  |
| 10       | TOTAL                                                             |                                                                   |                                                  | ,                        | 0                                          |             | 0              |                             |                     | 0             | ,                | -  |
| » V      | iew instructions for Section B (Rows 11-                          | -17)                                                              |                                                  |                          |                                            | J           | 0              |                             | 1                   |               | , ,              |    |
| в        | BREAKDOWN BY ETHNICITY &                                          |                                                                   | Co                                               | ontracts Awarded to DBEs | this Period                                |             |                |                             |                     |               |                  |    |
|          | GENDER                                                            | A                                                                 | В                                                | с                        | D                                          |             | E              | F                           | ]                   |               |                  |    |
|          |                                                                   | т                                                                 | otal to DBE (dollar amoun                        | t)                       |                                            | Total to DE | E (number)     |                             | -                   |               |                  |    |
|          | Plack American                                                    | Women                                                             | Men                                              | Total                    | Women                                      | M           | en             | Total                       | -                   |               |                  |    |
| **       | black American                                                    |                                                                   |                                                  | 0                        |                                            |             |                | 0                           | -                   |               |                  |    |
| 12       | Hispanic American                                                 |                                                                   |                                                  | 0                        |                                            |             |                | 0                           |                     |               |                  |    |
| 13       | Native American                                                   |                                                                   |                                                  | 0                        |                                            |             |                | 0                           |                     |               |                  |    |
| 14       | Asian-Pacific American                                            |                                                                   |                                                  | 0                        |                                            |             |                | 0                           |                     |               |                  |    |
| 15       | Subcontinent Asian American                                       |                                                                   |                                                  | 0                        |                                            |             |                | 0                           | 1                   |               |                  |    |
| 16       | Non-Minority                                                      |                                                                   |                                                  | 0                        |                                            |             |                | 0                           | -                   |               |                  |    |
| 17       | TOTAL                                                             | 0                                                                 |                                                  |                          |                                            |             | 0              |                             | 4                   |               |                  |    |
|          |                                                                   | ) 0                                                               | ] 0                                              | 0                        | ļ                                          |             | U              | U                           |                     |               |                  | -  |
|          |                                                                   |                                                                   |                                                  | Daymonte Mar             | to this Doried                             |             |                |                             |                     |               |                  |    |
| » V      | liew instructions for Section C (Row 18)                          | *** View special Section                                          | a 3 quidance from U.S. DO                        | rayments Mat             | ie uns Period                              |             |                |                             |                     |               |                  | ۲  |
| С        | PAYMENTS ON ONGOING CONTRACTS                                     | A                                                                 |                                                  | В                        | с                                          |             | D              |                             | E                   |               | F                |    |
|          | (report activity of ongoing contracts)                            | Total Number of<br>Contracts                                      | Total Do                                         | llars Paid               | Total Number<br>of Contracts               | Total       | Payments to    | DBE firms                   | Total Number of DBI | firms Paid    | Percent to DBE   | s  |
| 1000     |                                                                   |                                                                   | 1                                                |                          |                                            |             |                |                             | 1                   |               | 1                |    |

Standard Uniform Report form is displayed.

Header information autofilled from profile & date.

Goals auto-filled from goal record. Confirm and update race conscious and race neutral numbers as needed.

Not all fields need to be entered; system will auto-calculated totals and percentages.

Color-coding shows fields that must match: 10C & 17C, 10D & 17F

### **Uniform Report Instructions**

|                                                                                           | FHWA Civil Rights Connect X                                                                                                    |                                                                                                    |                                                                                                    |                                                                                                    |                                                                                                    |                                                                                                    |                                                                                                    |                                                                                                    |                                                                                                    |                                                                                                    |  |  |  |  |  |  |  |
|-------------------------------------------------------------------------------------------|----------------------------------------------------------------------------------------------------|----------------------------------------------------------------------------------------------------|----------------------------------------------------------------------------------------------------|----------------------------------------------------------------------------------------------------|----------------------------------------------------------------------------------------------------|----------------------------------------------------------------------------------------------------|----------------------------------------------------------------------------------------------------|----------------------------------------------------------------------------------------------------|----------------------------------------------------------------------------------------------------|----------------------------------------------------------------------------------------------------|--|--|--|--|--|--|--|
|                                                                                           |                                                                                                    |                                                                                                    |                                                                                                    |                                                                                                    |                                                                                                    |                                                                                                    |                                                                                                    | (                                                                                                    | CLOSE                                                                                                    |                                                                                                    |  |  |  |  |  |  |  |
| Fil                                                                                       | I out the form with your information.                                                                                                    | Click the button to the r                                                                                                    | ight for detailed instruc                                                                                                    | ctions in PDF format o                                                                                                    | click the 'View Ir                                                                                                    | nstructions' lin                                                                                                    | ks within the form.                                                                                                    |                                                                                                    | Uniform Fo                                                                                                    | orm Instructions                                                                                                    |  |  |  |  |  |  |  |
|                                                                                           |                                                                                                    |                                                                                                    | UNIFORM REPO                                                                                                    | ORT OF DBE COMMI                                                                                                    | MENTS/AWAR                                                                                                    | RDS AND PAY                                                                                                    | MENTS                                                                                                    |                                                                                                    |                                                                                                    | <b>▲</b>                                                                                                    |  |  |  |  |  |  |  |
|                                                                                           | Minus in demoking a far Davie 1 7                                                                                                    |                                                                                                    |                                                                                                    |                                                                                                    |                                                                                                    |                                                                                                    |                                                                                                    |                                                                                                    |                                                                                                    |                                                                                                    |  |  |  |  |  |  |  |
| -                                                                                         | Submitted to (check only one)                                                                                                    | -                                                                                                    |                                                                                                    |                                                                                                    | _                                                                                                    |                                                                                                    |                                                                                                    |                                                                                                    |                                                                                                    |                                                                                                    |  |  |  |  |  |  |  |
| Ĺ                                                                                         | Submitted to (check only one).                                                                                                    | M FHWA                                                                                                    |                                                                                                    |                                                                                                    | FAA                                                                                                    |                                                                                                    |                                                                                                    | FTARecipient I                                                                                                    | D Number                                                                                                    |                                                                                                    |  |  |  |  |  |  |  |
| 2                                                                                         | AIP Numbers (FAA Recipients); Grant<br>Number (FTA Recipients);                                                                                                    |                                                                                                    |                                                                                                    |                                                                                                    |                                                                                                    |                                                                                                    |                                                                                                    |                                                                                                    |                                                                                                    |                                                                                                    |  |  |  |  |  |  |  |
|                                                                                           | hander (Fritteeprenes)                                                                                                    |                                                                                                    |                                                                                                    |                                                                                                    |                                                                                                    |                                                                                                    |                                                                                                    |                                                                                                    |                                                                                                    |                                                                                                    |  |  |  |  |  |  |  |
| -                                                                                         | Enderal firsal year in which reporting                                                                                                    |                                                                                                    |                                                                                                    |                                                                                                    |                                                                                                    |                                                                                                    | []                                                                                                    |                                                                                                    |                                                                                                    |                                                                                                    |  |  |  |  |  |  |  |
| _                                                                                         | period falls:                                                                                                    | FY 2017                                                                                                    |                                                                                                    |                                                                                                    | 4. Date This Rep                                                                                                    | port Submitted                                                                                                    | 3/25/2017                                                                                                    |                                                                                                    |                                                                                                    |                                                                                                    |  |  |  |  |  |  |  |
| 5                                                                                         | Reporting Period:                                                                                                    | Report due June 1 (                                                                                                    | for period Oct. 1 - Mar                                                                                                    | r. 31)                                                                                                    | Report due D                                                                                                    | Dec 1 (for perio                                                                                                    | d April 1 - Sept. 30                                                                                                    | ) FAA Annual Rep                                                                                                    | ort due Dec. 1                                                                                                    |                                                                                                    |  |  |  |  |  |  |  |
| 6                                                                                         | Name and address of Recipient:                                                                                                    | Pennsylvania Departm<br>Harrisburg PA 00000                                                                                                    | ent of Transportation                                                                                                    |                                                                                                    |                                                                                                    |                                                                                                    |                                                                                                    |                                                                                                    |                                                                                                    |                                                                                                    |  |  |  |  |  |  |  |
|                                                                                           |                                                                                                    |                                                                                                    |                                                                                                    |                                                                                                    |                                                                                                    |                                                                                                    |                                                                                                    |                                                                                                    |                                                                                                    |                                                                                                    |  |  |  |  |  |  |  |
|                                                                                           |                                                                                                    |                                                                                                    |                                                                                                    |                                                                                                    | r                                                                                                    |                                                                                                    |                                                                                                    |                                                                                                    |                                                                                                    |                                                                                                    |  |  |  |  |  |  |  |
| 7                                                                                         | Annual DBE Goal(s):                                                                                                    | Race Conscious Project                                                                                                    | ion 8.90                                                                                                    |                                                                                                    | Race Neutral Pro                                                                                                    | ojection                                                                                                    | 2.50                                                                                                    | OVERALL Goal                                                                                                    | 11.40                                                                                                    |                                                                                                    |  |  |  |  |  |  |  |
|                                                                                           |                                                                                                    |                                                                                                    |                                                                                                    |                                                                                                    |                                                                                                    |                                                                                                    |                                                                                                    |                                                                                                    |                                                                                                    |                                                                                                    |  |  |  |  |  |  |  |
|                                                                                           |                                                                                                    |                                                                                                    | Aw                                                                                                    | /ards/Commitments                                                                                                    | this Reporting                                                                                                    | Period                                                                                                    |                                                                                                    |                                                                                                    |                                                                                                    |                                                                                                    |  |  |  |  |  |  |  |
| <b>»</b> 1                                                                                | View instructions for Section A (Rows 8-1                                                                                                    | .0)                                                                                                    |                                                                                                    |                                                                                                    |                                                                                                    |                                                                                                    |                                                                                                    |                                                                                                    |                                                                                                    |                                                                                                    |  |  |  |  |  |  |  |
| TI                                                                                        | he amounts in items 8(A)-10(I) should in                                                                                                    | clude all types of prime con                                                                                                    | tracts awarded and all typ                                                                                                    | pes of subcontracts award                                                                                                    | ed or committed, inc                                                                                                    | cluding: professio                                                                                                    | nal or consultant serv                                                                                                    | ices, construction, purch                                                                                                    | se of materials or :                                                                                                    | supplies, lease or                                                                                                    |  |  |  |  |  |  |  |
| pu                                                                                        | urchase of equipment and any other types                                                                                                    | of services. All dollar amou                                                                                                    | nts are to reflect only the                                                                                                    | Federal share of such cor                                                                                                    | tracts and should be                                                                                                    | e rounded to the                                                                                                    | nearest dollar.                                                                                                    |                                                                                                    |                                                                                                    |                                                                                                    |  |  |  |  |  |  |  |
| 8(                                                                                        | (A). Provide the total dollar amount for all                                                                                                    | rime contracts assisted wi                                                                                                    | uid correspond to the con<br>th DOT funds and awarde                                                                                                    | ad during this reporting per                                                                                                    | e recipient and a su<br>iod. This value shou                                                                                                    | uld include the er                                                                                                    | ontractor, with no inter<br>tire Federal share of t                                                                                                    | mediaries between the tw                                                                                                    | o.<br>vino any amounts a                                                                                                    | associated with                                                                                                    |  |  |  |  |  |  |  |
| -(                                                                                        | resulting subcontracts.                                                                                                    |                                                                                                    |                                                                                                    | to doing the reporting per                                                                                                    |                                                                                                    |                                                                                                    |                                                                                                    |                                                                                                    |                                                                                                    |                                                                                                    |  |  |  |  |  |  |  |
| 8(                                                                                        | (B). Provide the total number of all prime c                                                                                                    | ontracts assisted with DOT                                                                                                    | funds and awarded durin                                                                                                    | g this reporting period.                                                                                                    |                                                                                                    |                                                                                                    |                                                                                                    |                                                                                                    |                                                                                                    | resulting subcontracts.                                                                                                    |  |  |  |  |  |  |  |
| 8(                                                                                        | (C). From the total dollar amount awarded                                                                                                    | in item 8(A), provide the do                                                                                                    | llar amount awarded in pr                                                                                                    | ime contracts to certified                                                                                                    | DBE tirms during thi                                                                                                    | (b). Provide the total number of all prime contracts assisted with DOI hunds and awarded during this reporting period.                                                                                                    |                                                                                                    |                                                                                                    |                                                                                                    |                                                                                                    |  |  |  |  |  |  |  |
| 8(                                                                                        | (D). From the total number of prime contra<br>(ERE) This field is closed for data entry E                                                                                                    | cts awarded in item 8(B), sp                                                                                                    | secify the number of prime                                                                                                    | (U). From the total obligation amount awarded in item 8(A), provide the obligation amount awarded in tem 8(A), provide the obligation amount awarded in tem 8(A), provide the obligation amount awarded in tem 8(A), provide the obligation amount awarded in tem 8(A) and (A) and                                                                                                    |                                                                                                    |                                                                                                    |                                                                                                    |                                                                                                    |                                                                                                    |                                                                                                    |  |  |  |  |  |  |  |
| 8(                                                                                        | (G). From the total dollar amount awarded                                                                                                    | (ERF). This field is closed for that entry. Except for the very rare case of DEE-set asides permitted under 49 CFR parts 25, all prime contracts arended to DEEs are regarded as race-neutral.                                                                                                    |                                                                                                    |                                                                                                    |                                                                                                    |                                                                                                    |                                                                                                    |                                                                                                    |                                                                                                    | ther firms.                                                                                                    |  |  |  |  |  |  |  |
| -                                                                                         | include.                                                                                                    | in item 8(C), provide the do                                                                                                    | of DBE-set asides permi<br>llar amount awarded to ce                                                                                                    | e contracts awarded to cer<br>itted under 49 CFR part 26<br>ertified DBEs through the u                                                                                                    | tified DBE firms duri<br>, all prime contracts<br>se of Race Neutral r                                                                                                    | is reporting perio<br>ring this reporting<br>is awarded to DBI<br>methods, See the                                                                                                    | d. This amount should<br>period.<br>ES are regarded as rac<br>definition of Race Net                                                                                                    | not include the amounts .<br>e-neutral.<br>utral in item 7 and the exc                                                                                                    | ub contracted to o                                                                                                    | ther firms.                                                                                                    |  |  |  |  |  |  |  |
| 8(                                                                                        | include.<br>RNU From the total number of nume contracts awarded in R/D), specify the number awarded to DREs through Race Neutral methods.                                                                                                    |                                                                                                    |                                                                                                    |                                                                                                    |                                                                                                    |                                                                                                    |                                                                                                    |                                                                                                    | ub contracted to o<br>lanation in item 8 d                                                                                                    | ther firms.<br>of project types to                                                                                                    |  |  |  |  |  |  |  |
| 8(                                                                                        | (H). From the total number of prime contra                                                                                                    | in item 8(C), provide the do                                                                                                    | of DBE-set asides permi<br>llar amount awarded to ce<br>y the number awarded to [                                                                                                    | e contracts awarded to cer<br>itted under 49 CFR part 26<br>ertified DBEs through the u<br>DBEs through Race Neutra                                                                                                    | tified DBE firms duri<br>s, all prime contracts<br>se of Race Neutral r                                                                                                    | is reporting perio<br>ring this reporting<br>is awarded to DBI<br>methods. See the                                                                                                    | d. This amount should<br>period.<br>ES are regarded as rac<br>definition of Race Ne                                                                                                    | not include the amounts<br>e-neutral.<br>ıtral in item 7 and the exp                                                                                                    | ub contracted to o<br>lanation in item 8 d                                                                                                    | ther firms.<br>of project types to                                                                                                    |  |  |  |  |  |  |  |
| 1.5                                                                                       | (H). From the total number of prime contra<br>(I). Of all prime contracts awarded this rep<br>on 9: Subcontracts awarded (committed th                                                                                                    | in item 8(C), provide the do<br>cts awarded in 8(D), specify<br>porting period, calculate the<br>bis period, tems 8(A), 9(1)                                                                                                    | of DBE-set asides permi<br>llar amount awarded to ce<br>y the number awarded to C<br>percentage going to DBE                                                                                                    | e contracts awarded to cer<br>itted under 49 CFR part 26<br>artified DBEs through the u<br>DBEs through Race Neutra<br>Es. Divide the dollar amour<br>ways of itmer 8(A) 8(T) or                                                                                                    | tified DBE firms duri<br>s, all prime contracts<br>use of Race Neutral r<br>I methods.<br>It in item 8(C) by the                                                                                                    | is reporting perio<br>ring this reporting<br>awarded to DBI<br>methods. See the<br>e dollar amount i                                                                                                    | d. This amount should<br>period.<br>Sare regarded as rac<br>definition of Race Ne<br>n item 8(A) to derive t                                                                                                    | not include the amounts<br>e-neutral.<br>tral in item 7 and the exp<br>nis percentage. Round pe                                                                                                    | ub contracted to o<br>lanation in item 8 d<br>centage to the nea                                                                                                    | ther firms.<br>of project types to<br>rest tenth.                                                                                                    |  |  |  |  |  |  |  |
| Li                                                                                        | (H). From the total number of prime contra<br>(I). Of all prime contracts awarded this rep<br>e9: Subcontracts awarded/committed the<br>which may only be awarded, subcontra                                                                                                    | in item 8(C), provide the do<br>cts awarded in 8(D), specify<br>oorting period, calculate the<br>his period: Items 9(A)-9(I)<br>cts may be either awarded                                                                                                    | of DBE-set asides permi<br>llar amount awarded to ce<br>r the number awarded to I<br>percentage going to DBE<br>are derived in the same r<br>or committed.                                                                                                    | e contracts awarded to cer<br>itted under 49 CFR part 26<br>artified DBEs through the u<br>DBEs through Race Neutra<br>Es. Divide the dollar amour<br>way as items 8(A)-8(I), e:                                                                                                    | i thied DBE firms duri<br>s, all prime contracts<br>use of Race Neutral r<br>I methods.<br>It in item 8(C) by the<br>ccept that these cal                                                                                                    | is reporting perio<br>ring this reporting<br>rs awarded to DBI<br>methods. See the<br>e dollar amount i<br>lculations should                                                                                                    | d. This amount should<br>period.<br>ES are regarded as rac:<br>a definition of Race Ne<br>n item 8(A) to derive t<br>be based on subcontr.                                                                                                    | not include the amounts<br>e-neutral.<br>Itral in item 7 and the exp<br>nis percentage. Round pe<br>nots rather than prime co                                                                                                    | ub contracted to o<br>lanation in item 8 d<br>centage to the nea<br>tracts. Unlike prim                                                                                                    | ther firms.<br>of project types to<br>rest tenth.<br>e contracts,                                                                                                    |  |  |  |  |  |  |  |
| Lii<br>9(                                                                                 | (H). From the total number of prime contra<br>(1). Of all prime contracts awarded this rep<br>es? Subcontracts awarded, committed it<br>which may only be awarded, subcontra<br>(A). If filling out the form for general report<br>(A), and therefore should never be gr<br>period. This value should be a subset<br>those periods.                                                                                                    | <pre>kxcept for the very rare case<br/>in item 8(C), provide the do<br/>cts awarded in 8(D), specify<br/>opting period, calculate the<br/>his period. Items 9(A) = 9(1)<br/>ites may be either awarded<br/>ing, provide the total dollars<br/>reater than the amount awar<br/>of the total dollars awarded</pre>                                                                                                    | of DBE-set asides permi<br>llar amount awarded to co<br>y the number awarded to C<br>percentage going to DBE<br>are derived in the same y<br>or committed.<br>amount of subcontracts i<br>ded in prime contracts. If<br>or previously in prime co                                                                                                    | e contracts awarded to cei<br>itted under 49 CFR part 24<br>artified DBEs through Nace Neutra<br>Es. Divide the dollar amour<br>way as items 8(A)–8(I), et<br>assisted with DOT (inds a<br>filling out he form for pro-<br>ntracts in 8(A). The sum o                                                                                                    | tified DBE firms duri<br>5, all prime contracts<br>ise of Race Neutral s<br>I methods.<br>It in item 8(C) by the<br>eccept that these cal-<br>warded or committee<br>lect reporting, provio<br>f all subcontract am                                                                                                    | is reporting perio<br>ring this reporting<br>is awarded to DBi<br>methods. See the<br>le dollar amount i<br>lculations should<br>ad during this per<br>ride the total dolla<br>nounts in consec                                                                                                    | d. This amount should<br>; period.<br>5 are regarded as rac<br>t definition of Race Ne<br>n item S(A) to derive t<br>be based on subcontr<br>od. This value should<br>n trive periods should n                                                                                                    | not include the amounts<br>e-neutral.<br>Itral in item 7 and the exp<br>nis percentage. Round pe<br>ccts rather than prime cor-<br>be a subset of the total d<br>tris assisted with POT the total d<br>tris assisted with POT the total d                                                                                  | ub contracted to o<br>lanation in item 8 d<br>centage to the nea<br>tracts. Unlike prim<br>llars awarded in pri<br>ds awarded or com<br>prime contract am                                                 | ther firms.<br>of project types to<br>rest tenth.<br>e contracts,<br>me contracts in<br>mitted during this<br>ounts awarded in                                           |  |  |  |  |  |  |  |
| Lii<br>9(<br>9(                                                                           | (H). From the total number of prime contra<br>I). Of all prime contracts awarded this rep<br>es Subcontracts awarded/committed ti<br>which may only be awarded, subcontra<br>(A). If filling out the form for general report<br>S(A), and therefore should never be gr<br>period. This value should be a subset<br>those periods.                                                                                                    | <pre>kxtepi to the very rare case<br/>xxtepi to the very rare case<br/>(C), provide the do<br/>porting period, calculate the<br/>his period; ttems 9(A)-9(1)<br/>(cts may be either awarded<br/>ing, provide the total dollar<br/>eather than the amount awar<br/>of the total dollars awarded<br/>htracts assisted with DOT fit</pre>                                                                                                    | of DBE-set asides permi<br>llar amount awarded to co<br>y the number awarded to C<br>percentage going to DBE<br>are derived in the same v<br>committed,<br>amount of subcontracts i<br>ded in prime contracts. If<br>or previously in prime co<br>unds that were awarded o                                                                                                    | e contracts awarded to cer<br>titted under 49 CFR part 2/e<br>trified DBEs through Race Neutra<br>Es. Divide the dollar amour<br>way as items 8(A)–8(1), er<br>assisted with DOT funds a<br>sassisted with DOT funds a<br>rtracts in 8(A). The sum of<br>r committed during this rej                                                                                                    | tified DBE firms duri<br>5, all prime contracts<br>ise of Race Neutral r<br>I methods.<br>I methods.<br>It in item 8(C) by this<br>except that these cal-<br>warded or committee<br>tect reporting, provio<br>f all subcontract am<br>boorting period.                                                                                                    | is reporting perio<br>ring this reporting<br>is awarded to DB<br>methods. See the<br>e dollar amount i<br>lculations should<br>id during this per<br>ide the total dolla<br>nounts in consec                                                                                                    | d. This amount should<br>period.<br>5 are regarded as rac<br>a definition of Race Ne<br>in item 8(A) to derive t<br>be based on subcontr<br>od. This value subcontra<br>utive periods should no                                                                                                    | not include the amounts<br>e-neutral.<br>Itral in item 7 and the exp<br>nis percentage. Round pe<br>icts rather than prime co-<br>ce a subset of the total d<br>its assisted with DOT fur<br>ver exceed the sum of al                                                                                                    | ub contracted to o<br>lanation in item 8 c<br>centage to the nea<br>tracts. Unlike prim<br>Illars awarded in pri<br>a awarded or com<br>prime contract am                                                 | ther firms.<br>of project types to<br>rest tenth.<br>e contracts,<br>me contracts in<br>mitted during this<br>ounts awarded in                                           |  |  |  |  |  |  |  |
| Lii<br>9(<br>9(<br>9(                                                                     | (H). From the total number of prime contra<br>1). Of all prime contracts awarded this rep<br>es? Subcontracts awarded.committed the<br>which may only be awarded, subcontra<br>(A). If filling out the form for general report<br>8(A), and therefore should never beg<br>period. This value should be a subset<br>those periods.<br>(B). Provide the total number of all sub cor<br>(C). From the total dollar amount of sub co                                                                                                    | <pre>kcept to the very rare case<br/>kcept to the very rare case<br/>to swarded in 8(D), specify<br/>orting period, calculate the<br/>his period. ttems 9(A)-9(1)<br/>(ts may be either awarded<br/>ing, provide the total dollar<br/>eater than the amount awar<br/>of the total dollars awarded<br/>thracts assisted with DOT fin<br/>ntracts awarded/committed</pre>                                                                                                    | of DBE-set asides permi<br>llar amount awarded to ce<br>the number awarded to C<br>percentage going to DBE<br>are derived in the same v<br>or committed.<br>amount of subcontracts i<br>ded in prime contracts. I<br>ded in prime contracts, i<br>the prime contracts, i<br>the prime contracts, i<br>the prime contracts. I<br>this period in item 9(A),                                                                                                    | e contracts awarded to cer<br>titted under 49 CFR part 2/e<br>trified DBEs through the u<br>DBEs through Race Neutra<br>Es. Divide the dollar amour<br>way as items 8(A)-8(I), et<br>assisted with DOT funds<br>assisted with DOT funds<br>assisted with DOT funds<br>out the form foor po<br>r committed during this rei<br>provide the total dollar am                                                                                                    | tified DBE firms duri<br>s, all prime contracts<br>se of Race Neutral r<br>I methods.<br>I methods.<br>It in item 8(C) by the<br>kccept that these cal-<br>warded or committee<br>cat reporting, provid<br>f all subcontract am<br>porting period.<br>Nount awarded in sub-                                                                                                    | is reporting perio<br>ing this reporting<br>is awarded to DB<br>methods. See the<br>dedular amount i<br>lculations should<br>id during this per-<br>did the total doll<br>mounts in consec<br>b contracts to DE                                                                                                    | d. This amount should<br>period. SS are regarded as race<br>s definition of Race Ne<br>n item 8(A) to derive t<br>be based on subcontr<br>od. This value should<br>r amount of subcontra-<br>tive periods should no<br>Es.                                                                                                    | not include the amounts<br>e-neutral.<br>Itral in item 7 and the exp<br>nis percentage. Round pe<br>icts rather than prime cor<br>oce a subset of the total dd<br>ts assisted with DOT fur<br>iver exceed the sum of al                                                                                                    | ub contracted to o<br>lanation in item S o<br>centage to the nea<br>tracts. Unlike prim<br>llars awarded in pri<br>ds awarded or com<br>prime contract am                                                 | ther firms.<br>of project types to<br>rest tenth.<br>e contracts,<br>me contracts in<br>mitted during this<br>ounts awarded in                                           |  |  |  |  |  |  |  |
| Lii<br>9(<br>9(<br>9(<br>9(                                                               | <ul> <li>(H). From the total number of prime contra<br/>1). Of all prime contracts awarded this rep<br/>end so Subcontracts awarded, committed it<br/>which may only be awarded, subcontr<br/>A). If filling out the form for general reporn<br/>(A). and therefore should never beg<br/>period. This value should be a subset<br/>those periods.</li> <li>(B). Provide the total number of all sub corr<br/>(C). From the total number of sub contract.</li> <li>(D). Form the total number of sub contract.</li> </ul>                                                                                                    | <pre>ktept to the very fare case<br/>to the wery fare case<br/>of the second of the second of the<br/>period, calculate the<br/>his period; Items 9(A)-9(I)<br/>(cts may be either awarded<br/>ing, provide the total dollar<br/>easter than the amount award<br/>of the total dollars awarded<br/>thracts assisted with DOT fin<br/>thracts awarded/committed<br/>s awarded or committed in in</pre>                                                                                                    | of DBE-set asides permi<br>llar amount awarded to ce<br>v the number awarded to C<br>percentage going to DBE<br>are derived in the same v<br>or committed.<br>amount of subcontracts :<br>amount of subcontracts :<br>ded in prime contracts. If<br>or previously in prime cou-<br>unds that were awarded or<br>this period in tem 9(A),<br>tem 9(B), specify the num                                                                                                    | e contracts awarded to cer<br>artified DBEs through the u<br>DBEs through Race Neutra<br>s. Divide the dollar amoun<br>way as items 8(A)-8(I), e<br>assisted with DOT funds a<br>statistic with DOT funds a<br>recommitted during this re<br>provide the total dollar am<br>here of sub contracts award                                                                                                    | tified DBE firms duri<br>i, all prime contract:<br>ise of Race Neutral I<br>I methods.<br>It in item 8(C) by th<br>cospt that these call<br>warded or committe<br>iect reporting, provid<br>fall subcontract am<br>porting period.<br>ount awarded in sub<br>ded or committed to<br>a DEFENTION                                                                                                    | is reporting perio<br>ring this reporting<br>ring this reporting<br>methods. See the<br>local sector of the<br>collar amount i<br>culations should<br>during this per<br>ride the total dolla<br>roounts in consec<br>b contracts to DE<br>o DEEs.                                                                                                    | d. This amount should<br>; period.<br>5 are regarded as race<br>s definition of Race Ne<br>n item 8(A) to derive t<br>be based on subcontr<br>od. This value should<br>r amount of subcontra-<br>tive periods should no<br>Es.                                                                                                    | not include the amounts<br>e-neutral.<br>Itral in item 7 and the exp<br>his percentage. Round pe<br>ccts rather than prime co-<br>ccts rather than prime co-<br>ts a subset of the total dd<br>ts assisted with DOT fur<br>wer exceed the sum of al                                                                        | ub contracted to o<br>lanation in item 8 c<br>centage to the nea<br>tracts. Unlike prim<br>Illars awarded in pri<br>a awarded or com<br>prime contract am                                                 | ther firms.<br>of project types to<br>rest tenth.<br>e contracts,<br>me contracts in<br>mitted during this<br>ounts awarded in                                           |  |  |  |  |  |  |  |
| Lii<br>9(<br>9(<br>9(<br>9(<br>9(                                                         | (H). From the total number of prime contra<br>(1). Of all prime contracts awarded this rep<br>es 9 Subcontracts awarded, committed it<br>which may only be awarded, subcontra<br>(A). If filling out the form for general report<br>(A), and therefore should here as upset<br>those period. This value should be a subset<br>(b), Provide the total number of all sub cort<br>(C), From the total dollar amount of sub co<br>(D). From the total number of sub contract<br>(E). From the total number of sub contract<br>(E). From the total number of sub contract                                                                                                    | <pre>kcept for the very rare case<br/>kcept for the very rare case<br/>both in item 8(C), provide the do<br/>both geriod, calculate the<br/>initem source and the avanded<br/>ining, provide the total dollare<br/>eater than the amount award<br/>of the total dollars awarded<br/>thracts awarded committed is<br/>a warded or committed in<br/>intracts awarded or committed in<br/>a warded or committed in a<br/>savarded or committed in a savarded or committed in<br/>the total avanted or committed in a savarded or committed in<br/>the total avanted or committed in a savarded or committed in a<br/>savarded or committed in a savarded or committed in a savarded or committed in a</pre>                                                                                                    | of DBE-set asides permi<br>llar amount awarded to ce<br>r the number awarded to ce<br>percentsge going to DBE<br>are derived in the same \u00f3<br>are derived in the same \u00f3<br>or committed.<br>amount of subcontracts. If<br>or previously in prime co<br>unds that were awarded on<br>this period in tem (A),<br>tem 9(B), specify the num<br>de to DBEs this period, prude                                                                                                    | e contracts awarded to cer<br>titted under 49 CFR part 24<br>triffied DBEs through the i<br>DBEs through Race Neutra<br>s., Divide the dollar amoun<br>way as items 8(A)-8(1), e.<br>assisted with DOT funds a<br>filling out the form for pro-<br>ntracts in 8(A). The sum or<br>r committed during this re-<br>provide the total dollar am<br>ber of sub contracts awar<br>rovide the amount in dollar<br>amber of sub contracts awar<br>rovide the contract awar                                                                                                    | tified DEE firms duri<br>s, all prime contract:<br>isse of Race Neutral :<br>I methods.<br>I methods.<br>it in item 8(C) by thi<br>ccept that these cal-<br>warded or committee<br>cat reporting, provid<br>f all subcontract am<br>porting period.<br>uount awarded in sub<br>ded or committee to<br>s to DEEs using Ra s.                                                                                                    | is reporting perior<br>ing this reporting<br>ing this reporting<br>methods. See the<br>e dollar amount i<br>loculations should<br>did during this per<br>ide the total dolla<br>nounts in consec<br>b contracts to DE<br>o DEEs.<br>ice Conscious m<br>withed to DEEs u                                                                                                    | d. This amount should<br>period.<br>5 are regarded as race<br>te definition of Race Ne<br>in item B(A) to derive t<br>be based on subcontra-<br>to subcontra-<br>tive periods should ne<br>tive periods should ne<br>tes.<br>assures.<br>Ino Race Conscious m                                                                                                    | not include the amounts<br>e-neutral.<br>Itral in item 7 and the exp<br>his percentage. Round pe<br>tics rather than prime cor-<br>be a subsat of the total dd<br>tts assisted with DOT fur<br>ver exceed the sum of al                                                                                                    | ub contracted to o<br>lanation in item 8 c<br>centage to the nea<br>tracts. Unlike prim<br>Illars awarded in pri<br>3 awarded oin pri<br>grime contract am                                                | ther firms.<br>of project types to<br>rest tenth.<br>e contracts,<br>me contracts in<br>mitced during this<br>ounts awarded in                                           |  |  |  |  |  |  |  |
| Lii<br>9(<br>9(<br>9(<br>9(<br>9(<br>9(<br>9(<br>9(                                       | (H). From the total number of prime contra<br>(1). Of all prime contracts awarded this rep<br>es? Subcontracts awarded, committed it<br>which may only be awarded, subcontra<br>(A). If filling out the form for general report<br>(A). If therefore should hence we be gr<br>period. This value should be a subset<br>those periods. (B). Provide the total number of all sub cor<br>(C). From the total number of sub contract<br>(E); From the total number of sub contract<br>(E); From the total dollar amount of sub co (D). Form the total number of sub contract<br>(E); From the total dollar amount of sub co                                                                                                    | <pre>kxtept for the very rare case<br/>in item 8(C), provide the do<br/>tots awarded in 8(D), specify<br/>porting period, calculate the<br/>his period; Items 9(A)-9(1)<br/>(cts may be either awarded<br/>ing, provide the total dollar<br/>easter than the amount awar-<br/>of the total dollars awarded<br/>htracts assisted with DOT fin<br/>tracts awarded/committed<br/>a swarded or committed in<br/>a warded or committed to D<br/>ntracts awarded/committed<br/>totacts committed to D</pre>                                                                                                    | of DBE-set asides permi<br>llar amount awarded to co<br>v the number awarded to C<br>percentage oping to DBE<br>are derived in the same v<br>or committed.<br>amount of subcontracts i<br>ded in prime contracts. I<br>ded in prime contracts. I<br>ded in prime contracts. I<br>or previously in prime co<br>unds that were awarded oi<br>this period in item 9(A).<br>BES this period, provide to<br>DBEs this period, provide<br>to DBEs this period, provide                                                                                                    | e contracts awarded to ce<br>titted under 49 CFR part 2f<br>ettified DBEs through Race Neutra<br>Es. Divide the dollar amour<br>way as items 8(A)-8(1), et<br>assisted with DOT funder<br>filling out the form for pro-<br>ntracts in 8(A). The sum c<br>r committed during this re<br>provide the total dollar am<br>ber of sub contracts awar<br>rovide the amount in dollar                                                                                                    | tified DBE firms duri<br>s, all prime contract:<br>isse of Race Neutral :<br>I methods.<br>I methods.<br>I methods.<br>I in item 8(c) by th<br>ccept that these cal-<br>warded or committee<br>disc treporting, provide<br>f all subcontract am<br>soorting period.<br>Count awarded in sub<br>ded or committee<br>to rs to DBEs using Race<br>to DBEs using Race                                                                                                    | is reporting perior<br>ing this reporting<br>is awarded to DBI<br>methods. See the<br>loculations should<br>id during this per<br>de the total dolla<br>oounts in consec<br>b contracts to DF<br>D DBEs.<br>ice Conscious m<br>itted to DBEs use<br>to DBEs.<br>itted to DBEs use to DBE<br>Neutral measur                                                                                                    | d. This amount should<br>period.<br>ES are regarded as rac<br>is definition of Race Ne<br>nittem 8(A) to derive t<br>be based on subcontr<br>od. This value should<br>r amount of subcontra<br>tive<br>regendes should no<br>its.                                                                                                    | not include the amounts<br>e-neutral.<br>Itral in item 7 and the exp<br>nis percentage. Round pe<br>icts rather than prime co-<br>be a subset of the total dd<br>ts assisted with DOT fur<br>ver exceed the sum of al<br>assures.                                                                                          | ub contracted to o<br>lanation in item 8 d<br>centage to the nea<br>tracts. Unlike prim<br>Ilars awarded on pri<br>ga awarded on pri<br>prime contract am                                                 | ther firms.<br>of project types to<br>rest tenth,<br>e contracts,<br>me contracts in<br>mitted during this<br>ounts awarded in                                           |  |  |  |  |  |  |  |
| Lii<br>9(<br>9(<br>9(<br>9(<br>9(<br>9(<br>9(<br>9(                                       | (H). From the total number of prime contra<br>1). Of all prime contracts awarded this rep<br>es 9 Subcontracts awarded.committed the<br>which may only be awarded, subcontra<br>(A). If filling out the firm for general report<br>8(A), and therefore should never beg<br>period. This value should be a subset<br>those periods.<br>(B). Frowid the total number of sub contract<br>(C). From the total dollar amount of sub co<br>(C). From the total dollar amount of sub co<br>(F). From the total dollar amount of sub co<br>(F). From the total dollar amount of sub co<br>(F). From the total number of sub contract<br>(G). From the total number of sub contract<br>(G). From the total number of sub contract<br>(G). From the total number of sub contract<br>(G). From the total number of sub contract                                                                                                    | <pre>kcept to the very rare case<br/>in item 8(C), provide the do<br/>cts awarded in 8(D), specifi<br/>ording period, calculate the<br/>his period: Items 9(A)-9(1)<br/>(cts may be either awarded<br/>ing, provide the total dollars<br/>eather than the amount awar<br/>of the total dollars awarded<br/>thracts assisted with DOT fintracts awarded/committed<br/>s awarded or committed to D<br/>antracts awarded or committed<br/>to a warded orcommitted to D<br/>antracts awarded/committed to D</pre>                                                                                                    | of DBE-set asides permi<br>Ilar amount awarded to co<br>ty the number awarded to to<br>percentage going to DBE<br>are derived in the same v<br>or committed.<br>amount of subcontracts i<br>ded in prime contracts. If<br>ded in prime contracts. If<br>ded in prime contracts. If<br>this period in item 9(A),<br>tem 9(B), specify the num<br>d to DBEs this period, provide ti<br>to DBEs this period, provide ti<br>to DBEs this period, provide ti<br>to DBEs this period, provide ti<br>to DBEs this period, provide ti<br>to DBEs this period, provide ti                                                                                | e contracts awarded to car<br>lated under 49 CFR part 24<br>artified DBEs through the u<br>DBEs through Race Neutra<br>Es. Divide the dollar amount<br>way as items 8(A)-8(I), es<br>assisted with COT funds a<br>filling out the form for pro<br>filling out the form for pro<br>not the sum of<br>the sum of the sum of<br>provide the attoch dollar am<br>nober of sub contracts<br>wide the amount in dollars.                                                                                                    | tified DEE firms duri<br>s, all prime contract:<br>ise of Race Neutral r<br>I methods.<br>t in item 8(c) by th<br>ccept that these cal-<br>warded or committe<br>text reporting, provide<br>dail subcontract am<br>borting period.<br>Nount awarded in sub<br>ded or committed to<br>s to DEEs using Ra-<br>s awarded or Committed to<br>to DEEs using Race<br>awarded to DEEs using Race<br>awarded to DEEs using Race                                                                                                    | is reporting perior<br>ing this reporting<br>the advant of DBI<br>methods. See the<br>edollar amount i<br>localitations should<br>ad during this per<br>ide the total dolla<br>count in consect<br>to contracts to DB<br>or DBEs.<br>Lea Conscious me<br>witted to DBEs us<br>Neutral measure<br>Neutral measure<br>Neutral measure                                                                                                    | d. This amount should<br>period.<br>25 are regarded as race<br>s definition of Race Ne<br>n item 8(A) to derive t<br>be based on subcontr<br>od. This value should<br>r amount of subcontra-<br>trive periods should no<br>les.<br>assures.<br>ing Race Conscious m<br>es.<br>I measures.                                                                                                    | not include the amounts<br>e-neutral.<br>Itral in item 7 and the exp<br>nis percentage. Round pe<br>cets rather than prime cor<br>or a subset of the total dd<br>ts assisted with DOT fur<br>ver exceed the sum of al<br>assures.                                                                                          | ub contracted to o<br>lanation in item 8 c<br>centage to the nea<br>tracts. Unlike prim<br>llars awarded in pri<br>ds awarded or com<br>prime contract am                                                 | ther firms.<br>of project types to<br>rest tenth.<br>e contracts,<br>me contracts in<br>mitted during this<br>ounts awarded in                                           |  |  |  |  |  |  |  |
| Lii<br>9(<br>9(<br>9(<br>9(<br>9(<br>9(<br>9(<br>9(<br>9(<br>9(                           | <ul> <li>(H). From the total number of prime contra<br/>(1). Of all prime contracts awarded this rep<br/>es 9 Subcontracts awarded, committed it<br/>which may only be awarded, subcontr<br/>(1). If filling out the firm for general report<br/>(1). All and therefore should never beg<br/>period. This value should be a subset<br/>those periods.</li> <li>(B). Provide the total number of all sub corr<br/>(C). From the total dollar amount of sub co<br/>(D). From the total number of sub contract<br/>(E). From the total number of sub contract<br/>(G). From the total number of sub contract<br/>(G). From the total number of sub contract<br/>(G). From the total number of sub contract<br/>(G). From the total number of sub contract<br/>(G). From the total number of sub contract<br/>(D). From the total number of sub contract<br/>(D). From the total number of sub contra</li></ul>                                                             | ktept for the very fare case<br>in item 8(C), provide the do<br>to item (S), provide the do<br>to swarded in 8(D), specifi-<br>torting period, calculate the<br>his period: Items 9(A)-9(I)<br>(CS may be either awarded<br>ing, provide the total dollars<br>eather than the amount awar-<br>of the total dollars awarded<br>that the assisted with DOT fin-<br>thracts awarded/committed<br>s awarded or committed to D<br>thracts awarded/committed<br>s awarded/committed<br>to D<br>thracts awarded/committed<br>s awarded/collate the pe                                                                                                    | of DBE-set asides permi<br>llar amount awarded to ce<br>v the number awarded to c<br>percentage opin to the same v<br>are derived in the same v<br>or committed.<br>amount of subcontracts i<br>amount of subcontracts i<br>ded in prime contracts. If<br>or previously in prime cou-<br>unds that were awarded or<br>this period in item 9(A),<br>tem 9(B), specify the num<br>ed to DBEs this period, provide to<br>to DBEs this period, provide to<br>to DBEs this period, provide to<br>the centage oping to DBEs.                                                                                                    | e contracts awarded to cert<br>tated under 49 CFR part 24<br>artified DBEs through the u<br>DBEs through Race Neutra<br>s. Divide the dollar amour<br>way as items $8(A)-8(I)$ , et<br>assisted with DOT funds a<br>filling out the form for pro<br>thrtacts in $6(A)$ . The sum o<br>r committed during this rei<br>provide the total dollar am<br>nber of sub contracts<br>with the amount in dollar<br>the number of sub contracts<br>vide the amount in dollar<br>amount in dollar amount in<br>Divide the dollar amount in                                                                                                    | tified DBE firms duri<br>s, all prime contract:<br>ise of Race Neutral I<br>I methods.<br>It in item 8(C) by th<br>(cept that these cal-<br>warded or committe<br>tect reporting, provid<br>all subcontract am<br>porting period.<br>iount awarded in sub<br>ded or committed to<br>s awarded or commit<br>to DBEs using Rac<br>a awarded or commit<br>to DBEs using Rac<br>a awarded to DBEs using Rac<br>a awarded to DBEs using Rac<br>a awarded to DBEs using Rac<br>a sawarded to DBEs using Rac                                                                                                    | is reporting perior<br>ing this reporting<br>the reporting<br>methods. See the<br>e dollar amount i<br>iculations should<br>id during this per<br>ide the total dolla<br>nounts in consect<br>b contracts to DE<br>o DEEs.<br>Ince Conscious mi<br>tited to DEEs us<br>a Neutral measure<br>issing Race Neutr.                                                                                                    | d. This amount should<br>period.<br>5 are regarded as race<br>s definition of Race Ne<br>in item 8(A) to derive t<br>be based on subcontra-<br>d. This value should<br>r amount of subcontra-<br>trive periods should no<br>HES.<br>assures.<br>Ing Race Conscious m<br>as.<br>Il measures.<br>me 9(A) to derive this                                                                                       | not include the amounts<br>e-neutral.<br>tral in item 7 and the exp<br>his percentage. Round pe<br>ccts rather than prime co-<br>pe a subset of the total dd<br>ts assisted with DOT fur<br>wer exceed the sum of al<br>assures.<br>percentage. Round perce                                                                | ub contracted to o<br>lanation in item 8 c<br>centage to the nea<br>tracts. Unlike prim<br>llars awarded in pri<br>prime contract am<br>prime contract am                                                 | ther firms.<br>of project types to<br>rest tenth.<br>e contracts,<br>me contracts in<br>microstring this<br>ounts awarded in<br>st tenth.                                |  |  |  |  |  |  |  |
| Lii<br>9(<br>9(<br>9(<br>9(<br>9(<br>9(<br>9(<br>9(<br>9(<br>9(<br>Lii                    | (H). From the total number of prime contra<br>(1). Of all prime contracts awarded this rep<br>es 9. Subcontracts awarded, committed it<br>which may only be awarded, subcontr<br>(A). If filling out the form for general report<br>(A). If therefore should here a subsect<br>those periods. This value should be a subset<br>(b). Provide the total number of all sub cort<br>(c). From the total dollar amount of sub co<br>(D). From the total dollar amount of sub co<br>(G). From the total number of sub contract<br>(G). From the total number of sub contract<br>(G). From the total number of sub contract<br>(G). From the total number of sub contract<br>(G). From the total number of sub contract<br>(1). Of all subcontracts awarded this repor<br>e 10: Total contracts awarded or commit<br>(1). Commit subcontracts awarded or commit<br>(1). Of all subcontracts awarded or commit<br>(1). Subcontracts awarded or commit<br>(1). Subcontracts awarded or commit<br>(1                                                  | <pre>ktept to the very rare case<br/>ktept to the very rare case<br/>both in item 8(C), provide the do<br/>bott a warded in 8(D), specifi-<br/>botting period, calculate the<br/>his period; Items 9(A)-9(I)<br/>(terms 9(A)-9(I)) (terms 9(A)-9(I))<br/>(terms 9(A)-9(I)) (terms 9(A)-9(I))<br/>(terms 9(A)-9(I)) (terms 9(A)-9(I))<br/>(terms 9(A)-9(I)) (terms 9(A)-9(I))<br/>(terms 9(A)-9(I)) (terms 9(A)-9(I))<br/>(terms 9(A)-9(I)) (terms 9(A)-9(I))<br/>(terms 9(A)) (terms 9(A)-9(I))<br/>(terms 9(A)) (terms 9(A)-9(I))<br/>(terms 9(A)) (terms 9(A)-9(I))<br/>(terms 9(A)) (terms 9(A)-9(I))<br/>(terms 9(A)) (terms 9(A)-9(I))<br/>(terms 9(A)) (terms 9(A)-9(I))<br/>(terms 9(A)) (terms 9(A)-9(I))<br/>(terms 9(A)) (terms 9(A)-9(I))<br/>(terms 9(A)) (terms 9(A)-9(I))<br/>(terms 9(A)) (terms 9(A)-9(I))<br/>(terms 9(A)-9(I))<br/>(te</pre> | of DBE-set asides permi<br>llar amount awarded to ce<br>r the number awarded to ce<br>percentsge going to DBE<br>are derived in the same v<br>or committed.<br>amount of subcontracts i<br>ded in prime contracts. I<br>ded in prime contracts. I<br>or previously in prime coi<br>unds that were awarded oi<br>this period in item 9(A),<br>tem 9(B), specify the num<br>de to DBEs this period, provide<br>tes this period, provide the<br>to DBEs this period, provide<br>to DBEs this period, provide<br>to DBEs this period, provide<br>to DBEs this period to DBEs,<br>s should be used to show                                           | e contracts awarded to cert<br>titted under 49 CFR part 24<br>triffied DBEs through the u<br>DBEs through Race Neutra<br>5., Divide the dollar amoun<br>way as items $8(A)$ - $8(1)$ , e<br>assisted with DOT funds a<br>filling out the form for pro-<br>ntracts in $8(A)$ . The sum or<br>r committed during this re-<br>provide the form for bro-<br>ntracts awar<br>rovide the amount in dollar<br>the number of sub contract<br>Divide the amount in dollars<br>in the total dollar value and                                                                                                    | tified DBE firms duri<br>s, all prime contract:<br>ise of Race Neutral :<br>I methods.<br>I methods. | is reporting perior<br>ing this reporting<br>the sawarded to DB<br>methods. See the<br>edollar amount i<br>localations should<br>distring this par-<br>ide the total dollar<br>distring the par-<br>de the total dollar<br>to the total dollar<br>total dollar amount in i<br>awarded to DBEs<br>awarded to DBEs                                                                                                    | d. This amount should<br>period.<br>S are regarded as race<br>s definition of Race Ne<br>in item B(A) to derive t<br>be based on two<br>od. This value should<br>r amount of subcontra<br>titve periods should no<br>titve periods should no<br>titve periods should no<br>tits.<br>assures.<br>Ing Race Conscious m<br>s.<br>assures.<br>In measures.<br>vem 9(A) to derive this<br>s and to calculate the | not include the amounts<br>e-neutral.<br>ttral in item 7 and the exp<br>his percentage. Round pe-<br>tcts rather than prime co-<br>be a subsat of the total do<br>tts assisted with DOT fur-<br>ver exceed the sum of al<br>assures.<br>percentage. Round perce-<br>overall percentage of doll                             | ub contracted to o<br>lanation in item 8 c<br>centage to the nea<br>tracts. Unlike prim<br>llars awarded in pri<br>prime contract am<br>ntage to the neares<br>rs awarded to DBE                          | ther firms.<br>of project types to<br>rest tenth.<br>e contracts in<br>mitted during this<br>ounts awarded in<br>st tenth.<br>s.                                         |  |  |  |  |  |  |  |
| Lii<br>9(<br>9(<br>9(<br>9(<br>9(<br>9(<br>9(<br>9(<br>9(<br>9(<br>10)<br>10)             | (H). From the total number of prime contra<br>(1). Of all prime contracts awarded this rep<br>es 9. Subcontracts awarded, committed it<br>which may only be awarded, subcontra<br>(A). If filling out the form for general report<br>(A). This value should be a subset<br>those periods. (B). Provide the total number of all sub cort<br>(C). From the total dollar amount of sub co<br>(F). From the total dollar amount of sub co<br>(F). From the total dollar amount of sub co<br>(F). From the total dollar amount of sub co<br>(H). From the total dollar amount of sub co<br>(H). From the total dollar amount of sub co<br>(H). From the total dollar amount of sub co<br>(H). From the total dollar amount of sub co<br>(H). From the total number of sub contract<br>(I). Of all subcontracts awarded this repor<br>en 10: Total contracts awarded co commit<br>0(A)-10(B). These fields are unavailable i                                                                                                    | <pre>ktept to the very rare case<br/>in item 8(C), provide the do<br/>tots awarded in 8(D), specify<br/>borting period, calculate the<br/>his period; Items 9(A)-9(1)<br/>(tots may be either awarded<br/>ing, provide the total dollars<br/>eather than the amount awar-<br/>of the total dollars awarded<br/>thracts assisted with DOT fin<br/>tracts awarded or committed in<br/>ntracts awarded or committed<br/>is awarded or committed to D<br/>Intracts awarded/committed<br/>savarded or committed to D<br/>Intracts awarded/committed<br/>savarded/committed to D<br/>Intracts awarded/committed<br/>savarded/committed to D<br/>Intracts awarded/committed to D<br/>Intracts awarded/commit</pre>                                                                                             | of DBE-set asides permi<br>llar amount awarded to co<br>y the number awarded to to<br>percentage going to DBE<br>are derived in the same v<br>or committed.<br>amount of subcontracts i<br>ded in prime contracts. If<br>ded in prime contracts, if<br>ded in prime contracts, if<br>this period in item 9(A),<br>tem 9(B), specify the num<br>d to DBEs this period, provide th<br>tracentage going to DBEs.<br>s should be used to show                                                                                                    | e contracts awarded to ce<br>titted under 49 CFR part 2/r<br>etrified DBEs through Race Neutra<br>Es. Divide the dollar amour<br>way as items 8(A)-8(1), e.<br>assisted with DOT funder<br>filling out the form for pro-<br>ntracts in 8(A). The sum c<br>r committed during this re-<br>provide the total dollar am<br>ber of sub contracts awar<br>rovide the amount in dollal<br>the number of sub contracts<br>Divide the adollar amount in<br>the total dollar avalue and i                                                                                                    | tified DBE firms duri<br>s, all prime contract:<br>isse of Race Neutral = 1<br>I methods.<br>I methods.<br>I metho | is reporting perior<br>ing this reporting<br>the sawarded to DBI<br>methods. See the<br>local same same same same<br>de the total dollar<br>do unts in consection<br>b contracts to DE<br>b contracts to DE<br>b oDBEs.<br>Is a Polar Same Same<br>sitted to DBEs us<br>a Neutral measur-<br>sing Race Neutr.<br>Jollar amount in i<br>a warded to DBE                                                                                                    | d. This amount should<br>period.<br>ES are regarded as race<br>is definition of Race Ne<br>nitem 8(A) to derive to<br>be based on subcontr<br>od. This value should<br>ramount of subcontra-<br>trive periods should no<br>les.<br>assures.<br>Ing Race Conscious m<br>as.<br>I measures.<br>Iem 9(A) to derive this<br>s and to calculate the                                                              | not include the amounts<br>e-neutral.<br>Itral in item 7 and the exp<br>nis percentage. Round pe<br>ccts rather than prime cor<br>be a subset of the total dd<br>ts assisted with DOT fur<br>ver exceed the sum of al<br>easures.<br>percentage. Round perce<br>averall percentage of doll                                 | ub contracted to o<br>lanation in item 8 d<br>centage to the nea<br>tracts. Unlike prim<br>Ilars awarded in pri<br>ga awarded or neares<br>prime contract am<br>ntage to the neares<br>rrs awarded to DBE | ther firms.<br>of project types to<br>rest tenth,<br>e contracts,<br>me contracts in<br>mitted during this<br>ounts awarded in<br>st tenth.<br>5.                        |  |  |  |  |  |  |  |
| Lii<br>9(<br>9(<br>9(<br>9(<br>9(<br>9(<br>9(<br>9(<br>9(<br>9(<br>9(<br>10<br>10)<br>10) | <ul> <li>(H). From the total number of prime contra<br/>11). Of all prime contracts awarded this rep<br/>es 9 Subcontracts awarded, committed it<br/>which may only be awarded, subcontr<br/>8(A). and therefore should never beg<br/>period. This value should be a subset<br/>those periods.</li> <li>(B). Provide the total number of all sub contract<br/>(C). From the total number of sub contract<br/>(E). From the total dollar amount of sub co<br/>(F). From the total dollar amount of sub co<br/>(F). From the total dollar amount of sub co<br/>(F). From the total dollar amount of sub co<br/>(F). From the total number of sub contract<br/>(I). Of all subcontracts awarded this repor<br/>ne 10: Total contracts awarded this repor<br/>ne 10: Total contracts awarded this repor<br/>ne 10: Total contracts awarded this repor<br/>ne 10: Total contracts awarded this repor<br/>ne 10: Total contracts awarded this repor<br/>ne 10: Total contracts awarded this repor<br/>ne 10: Total contracts awarded this repor<br/>ne 10: Total contracts awarded this repor<br/>ne 10: Total contracts awarded this repor<br/>ne 10: Total contracts awarded this report<br/>10: Oct 11: Subcontracts awarded this report<br/>10: Oct 11: Subcontracts awarded this report<br/>10: Subcontracts awarded this report<br/>10: Subcontracts awarded this report<br/>10: Subcontracts awarde</li></ul>                                                             | <pre>kcept to the very rare case<br/>kcept to the very rare case<br/>to rime B(C), provide the do<br/>that means the second of the second<br/>cto arting period, calculate the<br/>his period; thems 9(A)-9(1)<br/>(tots may be either awarded<br/>ing, provide the total dollars<br/>awarded the amount awarded<br/>thracts assisted with DOT fint<br/>rates awarded/committed<br/>s awarded or committed<br/>to Data awarded/committed to D<br/>intracts awarded/committed to D<br/>intracts awarded/committed to D<br/>trintacts awarded/committed to D<br/>trintacts awarded/committed to D<br/>to the period, calculate the pe<br/>ted this period. These field<br/>or data entry.<br/>In the prime contracts line [1]</pre>                                                                                                    | of DBE-set asides permi<br>llar amount awarded to ce<br>the number awarded to c<br>percentage going to DBE<br>are derived in the same is<br>or committed.<br>amount of subcontracts i<br>ded in prime contracts. If<br>ded in prime contracts, if<br>ded in prime contracts, the<br>or previously in prime co<br>unds that were awarded on<br>this period in item 9(A),<br>tem 9(B), specify the num<br>de to DBEs this period, provide to<br>to DBEs this period, provide to<br>to DBEs this period, provide to<br>tractage going to DBEs,<br>s should be used to show<br>Jne 8) with the correspon                                            | e contracts awarded to cer<br>artified DBEs through the c<br>DBEs through Race Neutra<br>s. Divide the dollar amoun<br>way as items 8(A)-8(I). e<br>assisted with DOT funds a<br>filling out the form for pro-<br>filling out the form for pro-<br>nor committed during this rej<br>provide the abrount in dollars<br>mber of sub contracts awa-<br>novide the amount in dollars<br>the number of sub contract<br>Divide the dollar amount in<br>the total dollar amount is<br>the total dollar amount is the total dollar amount is<br>the total dollar amount is the total dollar amount is<br>the total dollar amount is the total dollar amount is<br>the total dollar amount is the total dollar amount is the tota | tified DBE firms duri<br>s, all prime contract:<br>ise of Race Neutral r<br>I methods.<br>I methods.<br>I in item 8(c) by th<br>ccept that these cal-<br>warded or committe<br>text reporting, provide<br>all subcontract am<br>borting period.<br>Nount awarded in sub<br>ded or committed to<br>the substantiation of the<br>ded or committed to<br>s to DBEs using Race<br>awarded to DBEs usin<br>n item 9(C) by the d<br>number of contracts<br>tracts line (Line 9).                                                                                                    | is reporting perior<br>ing this reporting<br>the advant of DBI<br>methods. See the<br>edollar amount i<br>iculations should<br>ad during this per<br>de the total dolla<br>on the total dolla<br>on the total dolla<br>on the total dollar<br>on the total dollar<br>on the total dollar<br>on the total dollar<br>on the total dollar<br>on the total dollar<br>on the total dollar<br>on the total dollar<br>on total dollar<br>on total dollar<br>on total dollar<br>on total dollar<br>on total dollar<br>on total dollar<br>on total dollar<br>on total dollar amount on the<br>on total dollar amount on the<br>on the one of the one of the one of the<br>one of the one of the one of the one of the one of the<br>one of the one of the one of the one of the one of the one of the<br>one of the one of the one of the one of the one of the one of the one of the<br>one of the one of the one                                                                                                    | d. This amount should<br>period.<br>55 are regarded as race<br>definition of Race Ne<br>nitem 8(A) to derive t<br>be based on subcontr<br>od. This value should<br>r amount of subcontra-<br>trive periods should no<br>les.<br>tasures.<br>ing Race Conscious m<br>tas.<br>in masures.<br>tem 9(A) to derive this<br>a and to calculate the                                                                | not include the amounts<br>e-neutral.<br>tral in item 7 and the exp<br>his percentage. Round pe<br>cuts rather than prime cor-<br>pe a subset of the total dd<br>ts assisted with DOT fur<br>ver exceed the sum of al<br>assures.<br>percentage. Round percentage of doll                                                  | ub contracted to o<br>lanation in item 8 c<br>centage to the nea<br>tracts. Unlike prim<br>llars awarded in pri<br>ds awarded or com<br>prime contract am<br>ntage to the neares<br>rs awarded to DBE     | ther firms.<br>of project types to<br>rest tenth.<br>e contracts in<br>mitted during this<br>ounts awarded in<br>st tenth.<br>s.                                         |  |  |  |  |  |  |  |
| Lii<br>9(<br>9(<br>9(<br>9(<br>9(<br>9(<br>9(<br>9(<br>9(<br>9(<br>10<br>10<br>10         | <ul> <li>(H). From the total number of prime contra<br/>(1). Of all prime contracts awarded this rep<br/>es 9 Subcontracts awarded, committed it<br/>which may only be awarded, subcontr<br/>(1). If filling out the form for general report<br/>(1). All filling out the form for general report<br/>(1). All filling out the form for general report<br/>(1). All filling out the form for general report<br/>(1). From the total number of all sub corr<br/>(2). From the total dollar amount of sub corr<br/>(2). From the total number of sub contract:<br/>(2). From the total number of sub contract<br/>(3). From the total number of sub contract<br/>(3). From the total number of sub contract<br/>(3). From the total number of sub contract<br/>(3). From the total number of sub contract<br/>(3). From the total number of sub contract<br/>(3). From the total number of sub contract<br/>(3). From the total number of sub contract<br/>(4). From the total all sub contracts<br/>(5). From the total sub substantiation (5).<br/>(5). From the total sub substantiation (5).<br/>(5). From the total sub substantiation (5).<br/>(5). From the total substantiation (5).<br/>(5). From the total substantiation (5).<br/>(5). From the total substantiation (5).<br/>(5). From the total substantiation (5).<br/>(5). From the total substantiation (5).<br/>(5). From the total substantiation (5).<br/>(5). From the total substantiation (5).<br/>(5). From the total substantiation (5).<br/>(5). From the total substantiation (5).<br/>(5). From the total substantiation (5).<br/>(5). From the total substantiation (5).<br/>(5). From the total substantiation (5).<br/>(5). From the total substantiation (5).<br/>(5). From (5).<br/>(5). From (5). From (5).<br/>(</li></ul> | Accept to the very rare case<br>(constraints) and the set of the very rare case<br>to the set of the set of the set of the set of the<br>porting period, calculate the<br>his period. (calculate the<br>his period. (calculate the<br>set of the total dollars<br>awarded or committed to<br>the total dollars awarded<br>the total dollars awarded<br>the total dollars awarded<br>the total dollars awarded<br>the the the total dollars<br>awarded or committed to<br>the period. Committed to<br>the period. Calculate the per<br>total the period. These field<br>for data entry.<br>In the prime contracts line (I g period, calculate the period.<br>(calculate the period.<br>(ca                                                                                                    | of DBE-set asides permi<br>llar amount awarded to ce<br>percentage going to DBE<br>are derived in the same v<br>or committed.<br>amount of subcontracts i<br>ded in prime contracts. If<br>or previously in prime coi<br>unds that were awarded o<br>this period in item 9(A),<br>tem 9(B), specify the num<br>ed to DBEs this period, provide to<br>to DBEs this period, provide to<br>to DBEs this period, provide<br>tis to DBEs this period, provide<br>tis to DBEs this period, provide<br>tis blis period, provide to<br>the centage going to DBEs.<br>a should be used to show<br>line 8) with the correspon<br>entage going to DBEs. Di | e contracts awarded to cert<br>artified DBEs through Race Neutra<br>schedunger AGC Race Xeutra<br>s. Divide the dollar amour<br>way as items $8(A)-8(I)$ , et<br>assisted with DOT funds a<br>siling out the form for pro<br>ntracts in $6(A)$ . The sum o<br>r committed during this re<br>provide the total dollar am<br>nber of sub contracts<br>with the amount in dollar<br>the number of sub contracts<br>vide the amount in dollar<br>amount in dollar amount i<br>the total dollar value and<br>inding values on the subcor<br>vivie the total dollars awar                                                                                                    | tified DBE firms duri<br>s, all prime contract:<br>see of Race Neutral :<br>I methods.<br>I methods.<br>I in item 8(C) by the<br>ccept that these cal-<br>warded or committee<br>cat reporting, provide<br>f all subcontract am<br>sorting period.<br>uount awarded in sub-<br>ded or committee<br>ded or committee<br>to DBEs using Ra-<br>sawarded or CoEEs<br>awarded or CoEs<br>in item 9(C) by the d<br>number of contracts<br>tracts line (Line 9),<br>ded to DBEs in item                                                                                                    | is reporting perior<br>ing this reporting<br>the advant of DB<br>methods. See the<br>e dollar amount in<br>culations should<br>ad during this per<br>de the total dolla<br>noounts in consect<br>b contracts to DB<br>to DBEs.<br>toce Conscious mi<br>itted to DBEs us<br>the Neutral measure<br>ising Race Neutri-<br>follar amount in i<br>a warded to DBE<br>10(C) by the do                                                                                                    | d. This amount should<br>period.<br>55 are regarded as race<br>definition of Race Ne<br>n item 8(A) to derive t<br>be based on subcontr-<br>od. This value should<br>ramount of subcontra-<br>trive periods should no<br>HES.<br>assures.<br>In measures.<br>em 9(A) to derive this<br>s and to calculate the<br>llar amount in item 8(/                                                                    | not include the amounts<br>a-neutral.<br>ttral in item 7 and the exp<br>his percentage. Round pe<br>cots rather than prime co-<br>pe a subset of the total dd<br>ts assisted with DOT fur<br>wer exceed the sum of al<br>assures.<br>percentage. Round perce<br>overall percentage of doll<br>v) to derive this percentage | ub contracted to o<br>lanation in item 8 c<br>centage to the nea<br>tracts. Unlike prim<br>Illars awarded or com<br>prime contract am<br>ntage to the neares<br>rs awarded to DBE<br>e. Round percentaş   | ther firms.<br>of project types to<br>rest tenth.<br>e contracts,<br>me contracts in<br>micted training this<br>ounts awarded in<br>at tenth.<br>s.<br>pe to the nearest |  |  |  |  |  |  |  |
| Lin<br>9(<br>9(<br>9(<br>9(<br>9(<br>9(<br>9(<br>9(<br>9(<br>10<br>10<br>10<br>10         | (H). From the total number of prime contra<br>(I). Of all prime contracts awarded this rep<br>es 9 Subcontracts awarded, committed it<br>which may only be awarded, subcontr<br>(A). If filling out the form for general rayon<br>(B), and therefore should never be g<br>period Thirdulus should be a subset<br>those periods in number of all sub cor<br>(C). From the total number of sub contract<br>(E). From the total dollar amount of sub co<br>(D). From the total number of sub contract<br>(G). From the total number of sub contract<br>(G). From the total number of sub contract<br>(G). From the total number of sub contract<br>(G). From the total number of sub contract<br>(G). From the total number of sub contract<br>(G). From the total number of sub contract<br>(G). From the total number of sub contract<br>(G). From the total number of sub contract<br>(G). From the total availed this report<br>ne 10: Total contracts awarded or commit<br>(A).—10(B). These fields are unavailable<br>(G).—11. Combine the total availes listed 0<br>(D)(1). Of all contracts awarded this report<br>tenth.<br>AWARDS/COMMITMENTS MADE                                                                                                    | Accept to the very rare case<br>(case) to the very rare case<br>to the very rare case<br>(case) and (case) (case) (case)<br>(case) (case) (case) (case) (case)<br>(case) (case) (case) (case) (case)<br>(case) (case) (case) (case) (case)<br>(case) (case) (case) (case) (case)<br>(case) (case) (case) (case) (case)<br>(case) (case) (case) (case) (case) (case)<br>(case) (case) (case) (case) (case) (case) (case)<br>(case) (case) (case                                                                                                    | of DBE-set saides permi<br>llar amount awarded to ce<br>v the number awarded to c<br>percentage going to DBE<br>are derived in the same v<br>or committed.<br>amount of subcontracts :<br>amount of subcontracts :<br>ded in prime contracts. If<br>ded in prime contracts. If<br>this period in tem 9(A),<br>tem 9(B), specify the num<br>de to DBEs this period, provide<br>the DBEs this period, provide<br>the DBEs this period, provide<br>the treatrage going to DBEs. Di<br>entage going to DBEs. Di                                                                                                    | e contracts awarded to ce<br>artified DBEs through Race Neutra<br>Itide under 49 CFR part 24<br>artified DBEs through Race Neutra<br>Es. Divide the dollar amoun<br>way as items 8(A)-8(1), et<br>assisted with DOT funds a<br>filling out the form for pro<br>ntracts in 8(A). The sum o<br>r committed during this rep<br>round the total dollar am<br>nuber of sub contracts awar<br>rovide the total dollar am<br>out in dollar amount in dollar<br>the number of sub contract<br>wide the amount in dollars<br>en number of sub contract<br>the total dollar amount in<br>the total dollar amount in<br>the total dollar value and<br>inding values on the subcorr<br>ivide the total dollar awar<br>ivide the total dollar awar                                                                                                    | tified DBE firms duri<br>s, all prime contract:<br>se of Race Neutral :<br>I methods.<br>I methods.  | is reporting perior<br>ing this reporting<br>the sawarded to DB<br>methods. See the<br>edollar amount i<br>localized and the<br>localized and the<br>d during this par-<br>ide the total dollar<br>to consect to DE<br>to DBEs.<br>to a Conscious mi-<br>titled to DBEs use<br>to Conscious mi-<br>titled to DBEs use<br>to A conscious mi-<br>titled to DBEs use<br>to A conscious mi-<br>titled to DBEs use<br>to A conscious mi-<br>titled to DBEs use<br>to A conscious mi-<br>titled to DBEs use<br>to A conscious mi-<br>titled to DBEs use<br>to A conscious mi-<br>titled to DBEs use<br>to A conscious mi-<br>titled to DBEs use<br>to A conscious mi-<br>titled to A conscious mi-<br>titled to A conscination mi-<br>titled to A conscious mi-<br>titled t | d. This amount should<br>period.<br>ES are regarded as race<br>definition of Race Ne<br>nittem 8(A) to derive to<br>be based on subcontr<br>od. This value should<br>r amount of subcontra-<br>titive periods should no<br>itive periods should no<br>itive periods should no<br>es.<br>Il measures.<br>tem 9(A) to derive this<br>is and to calculate the<br>llar amount in item 8(/                       | not include the amounts<br>=-neutral.<br>ttral in item 7 and the exp<br>his percentage. Round pe-<br>tets rather than prime co-<br>be a subset of the total di-<br>tts assisted with DOT fur-<br>ver exceed the sum of al<br>assures.<br>percentage. Round perce-<br>verall percentage of doll<br>were this percentage.    | ub contracted to o<br>lanation in item 8 c<br>centage to the nea<br>tracts. Unlike prim<br>Illars awarded in prim<br>grime contract am<br>ntage to the neares<br>rs awarded to DBE<br>e. Round percentag  | ther firms.<br>of project types to<br>rest tenth.<br>e contracts in<br>mitted during this<br>ounts awarded in<br>sit tenth.<br>s.<br>ge to the nearest<br>I              |  |  |  |  |  |  |  |

U.S. DOT instructions PDF available.

U.S. DOT instructions also embedded in report and available with one-click.

## **Uniform Report (Bottom Half)**

| FHWA Civil Rights Connect $~	imes~$                                                       | +                            |                             |                              |                              |                              |                      |                                                 |                                          |                                            |                          |  |
|-------------------------------------------------------------------------------------------|------------------------------|-----------------------------|------------------------------|------------------------------|------------------------------|----------------------|-------------------------------------------------|------------------------------------------|--------------------------------------------|--------------------------|--|
| ALC: NOT TRANS                                                                            |                              |                             |                              |                              |                              |                      |                                                 | CL                                       | OSE                                        |                          |  |
| H). From the total number of sub contract                                                 | s awarded/committed to D     | BEs this period, provide th | he number of sub contracts   | awarded to DBE:              | s using Race Ne              | utral meas           | ures.                                           |                                          |                                            |                          |  |
| I). Of all subcontracts awarded this repor                                                | ting period, calculate the p | percentage going to DBEs.   | . Divide the dollar amount i | n item 9(C) by th            | e dollar amount              | in item 9(A          | <ol> <li>to derive this p</li> </ol>            | ercentage. Round percent                 | age to the neares                          | t tenth.                 |  |
| ine 10: Total contracts awarded or commit                                                 | ted this period. These fiel  | ds should be used to show   | the total dollar value and i | number of contrac            | cts awarded to D             | BEs and to           | o calculate the ov                              | erall percentage of dollars              | awarded to DBE                             | 5.                       |  |
| 0(A)–10(B). These fields are unavailable f                                                | for data entry.              |                             |                              |                              |                              |                      |                                                 |                                          |                                            |                          |  |
| (C-H). Combine the total values listed o                                                  | n the prime contracts line   | (Line 8) with the correspon | nding values on the subcor   | tracts line (Line            | 9).                          |                      |                                                 |                                          |                                            |                          |  |
| )(I). Of all contracts awarded this reportin<br>tenth.                                    | ng period, calculate the per | rcentage going to DBEs. D   | ivide the total dollars awar | ded to DBEs in it            | em 10(C) by the              | a dollar amo         | ount in item 8(A)                               | to derive this percentage.               | Round percentag                            | e to the nearest         |  |
| AWARDS/COMMITMENTS MADE                                                                   | A                            | В                           | с                            | D                            | E                            |                      | F                                               | G                                        | н                                          | I                        |  |
| (total contracts and subcontracts<br>awarded or committed during the<br>reporting period) | Total Dollars                | Total Number                | Total to DBEs (dollars)      | Total to DBEs<br>(number)    | Total to DBE<br>Conscious (o | is /Race<br>dollars) | Total to DBEs<br>/Race<br>Conscious<br>(number) | Total to DBEs /Race<br>Neutral (dollars) | Total to DBEs<br>/Race Neutral<br>(number) | total dollars to<br>DBEs |  |
| Prime contracts awarded this period.                                                      |                              |                             | 0                            | 0                            |                              |                      |                                                 |                                          |                                            | 0                        |  |
| Subcontracts awarded/committed this<br>period.                                            |                              |                             | 0                            | 0                            |                              |                      |                                                 |                                          |                                            | 0                        |  |
| TOTAL                                                                                     |                              |                             | 0                            | 0                            |                              | 0                    | 0                                               | 0                                        | 0                                          | 0                        |  |
| View instructions for Section 8 (Rows 11-17)                                              |                              |                             |                              |                              |                              |                      |                                                 |                                          |                                            |                          |  |
| BREAKDOWN BY ETHNICITY &<br>GENDER                                                        |                              | Co                          | ontracts Awarded to DBEs     | this Period                  |                              |                      |                                                 |                                          |                                            |                          |  |
| GLIDER                                                                                    | A B                          |                             |                              | D                            | E                            |                      | F                                               |                                          |                                            |                          |  |
|                                                                                           | Women                        | Men                         | Total                        | Women                        | Iotal to DBE                 | (number)             | Total                                           |                                          |                                            |                          |  |
| 1 Black American                                                                          |                              |                             | 0                            |                              |                              |                      | 0                                               |                                          |                                            |                          |  |
| 2 Hispanic American                                                                       |                              |                             | 0                            |                              |                              |                      | 0                                               |                                          |                                            |                          |  |
| 3 Native American                                                                         |                              |                             | 0                            |                              |                              | 7                    | 0                                               |                                          |                                            |                          |  |
| Asian-Pacific American                                                                    |                              |                             | 0                            |                              |                              |                      | 0                                               |                                          |                                            |                          |  |
| 5 Subcontinent Asian American                                                             |                              |                             | 0                            |                              |                              |                      | 0                                               |                                          |                                            |                          |  |
| 6 Non-Minority                                                                            |                              |                             | 0                            | 0                            |                              |                      | 0                                               |                                          |                                            |                          |  |
| 7 TOTAL                                                                                   | 0                            | 0                           |                              |                              |                              | 0                    | 0                                               |                                          |                                            |                          |  |
|                                                                                           |                              |                             |                              |                              |                              |                      |                                                 |                                          |                                            |                          |  |
|                                                                                           |                              |                             | Payments Mac                 | le this Period               | 1                            |                      |                                                 |                                          |                                            |                          |  |
| View instructions for Section C (Row 18)                                                  | *** View special Section     | n 3 guidance from U.S. DO   | T ***                        |                              |                              |                      |                                                 |                                          |                                            |                          |  |
| PAYMENTS ON ONGOING CONTRACTS                                                             | Α                            |                             | в                            | с                            | DE                           |                      |                                                 |                                          |                                            | F                        |  |
| (report activity of ongoing contracts)                                                    | Total Number of<br>Contracts | Total Do                    | ollars Paid                  | Total Number<br>of Contracts | Total Payments to DBE firms  |                      |                                                 | Total Number of DB                       | Percent to DBE                             |                          |  |
| 8 Prime and sub contracts currently in                                                    |                              |                             |                              | with DBEs                    |                              |                      |                                                 |                                          | 1                                          |                          |  |
| progress                                                                                  |                              |                             |                              |                              |                              | _                    |                                                 |                                          |                                            | ] 0                      |  |
| View instructions for Section D (Rows 19-                                                 | -21)                         |                             | 1                            |                              |                              |                      |                                                 | I                                        |                                            |                          |  |
| TOTAL PAYMENTS ON CONTRACTS<br>COMPLETED THIS REPORTING PERIOD                            | Number of Cont               | A racts Completed           | B<br>Total Dollar Value of P | rime Contracts               | DBE Partidoa                 | C                    | to meet qual                                    | D                                        | on (poliars)                               | E<br>Percent to DDE      |  |
| 9 Race Conscious                                                                          |                              | -                           | Complete                     | ł                            |                              | (Dollars)            |                                                 |                                          |                                            |                          |  |
| 0 Race Neutral                                                                            |                              |                             |                              |                              |                              |                      |                                                 |                                          |                                            |                          |  |
| 1 Totals                                                                                  |                              |                             |                              |                              |                              |                      |                                                 |                                          | 0                                          |                          |  |
| View instructions for Power 22-25                                                         |                              | v                           |                              | 5                            |                              |                      |                                                 | I                                        | 0                                          | 1 0                      |  |
| view instructions for Rows 23-25                                                          |                              |                             |                              |                              |                              |                      |                                                 |                                          |                                            |                          |  |
| Submitted by                                                                              |                              |                             | 24. Signature (type your     | name as your sigr            | nature)                      |                      |                                                 | 25. Phone Number                         |                                            |                          |  |
| Natherine Peters                                                                          |                              |                             |                              |                              |                              |                      |                                                 | 111-101-2881                             |                                            |                          |  |
|                                                                                           |                              | Validate & Save             | Draft Print                  | Cancel Fi                    | ll in Blank Fields           | s with Zero          | oes                                             |                                          |                                            |                          |  |
|                                                                                           |                              |                             |                              |                              |                              |                      |                                                 |                                          |                                            |                          |  |
|                                                                                           |                              |                             |                              |                              |                              |                      |                                                 |                                          |                                            |                          |  |
|                                                                                           |                              |                             |                              |                              |                              |                      |                                                 |                                          |                                            |                          |  |

Zero auto-fill blank fields after entering data to save time.

Enter data and click "Validate & Save Draft".

Page 46

### **Uniform Report Validation Alerts**

| AND OF TRANSPORT                                                                                                    | <b>`</b>                                                                                                    |                                                                                                    |                                                                                                    |                                                                                                    |                                            |                                                 | CL                                       | OSE                                        |                                         |  |
|----------------------------------------------------------------------------------------------------|----------------------------------------------------------------------------------------------------|----------------------------------------------------------------------------------------------------|----------------------------------------------------------------------------------------------------|----------------------------------------------------------------------------------------------------|--------------------------------------------|-------------------------------------------------|------------------------------------------|--------------------------------------------|-----------------------------------------|--|
| pdate the form with your information.                                                                                                    | Click the button to the                                                                                                    | right for detailed instru                                                                                                    | ctions in PDF format o                                                                                                    | r click the 'Vie                                                                                                    | w Instructions' links wit                  | hin the form.                                   |                                          | Uniform Fo                                 | orm Instruction                         |  |
|                                                                                                    |                                                                                                    | » Co<br>» Val                                                                                                    | unt in 10d must e<br>lue in 10c must ec                                                                                                   | qual the va<br>qual the co                                                                                                    | lue in 17f<br>unt in 17c                   |                                                 |                                          |                                            |                                         |  |
|                                                                                                    |                                                                                                    | UNIFORM REPO                                                                                                    | RT OF DBE COMMIT                                                                                                    | MENTS/AW                                                                                                    | ARDS AND PAYMEN                            | rs                                              |                                          |                                            |                                         |  |
| View instructions for Rows 1-7                                                                                                    |                                                                                                    |                                                                                                    |                                                                                                    |                                                                                                    |                                            |                                                 |                                          |                                            |                                         |  |
| Submitted to (check only one):                                                                                                    | FHWA                                                                                                    |                                                                                                    |                                                                                                    | FAA                                                                                                    |                                            |                                                 | FTARecipient ID                          | Number                                     |                                         |  |
| AIP Numbers (FAA Recipients); Grant<br>Number (FTA Recipients):                                                                                                    |                                                                                                    |                                                                                                    |                                                                                                    |                                                                                                    |                                            |                                                 |                                          |                                            |                                         |  |
|                                                                                                    |                                                                                                    |                                                                                                    |                                                                                                    |                                                                                                    |                                            |                                                 |                                          |                                            |                                         |  |
| Federal fiscal year in which reporting<br>period falls:                                                                                                    | FY 2017                                                                                                    |                                                                                                    |                                                                                                    |                                                                                                    |                                            |                                                 |                                          |                                            |                                         |  |
| Reporting Period:                                                                                                    | Report due June 1 (for period Oct. 1 - Mar. 31)                                                                                                    |                                                                                                    |                                                                                                    |                                                                                                    |                                            |                                                 |                                          |                                            |                                         |  |
| Name and address of Recipient:                                                                                                    | Pennsylvania Department of Transportation<br>Harrisburg PA 00000                                                                                                    |                                                                                                    |                                                                                                    |                                                                                                    |                                            |                                                 |                                          |                                            |                                         |  |
| Annual DBE Goal(s):                                                                                                    | Race Conscious Projec                                                                                                    | tion 8.90                                                                                                    |                                                                                                    | Race Neutral I                                                                                                    | Projection 2.50                            | ז                                               | OVERALL Goal                             | 11.40                                      |                                         |  |
|                                                                                                    |                                                                                                    |                                                                                                    |                                                                                                    |                                                                                                    |                                            |                                                 | ,                                        |                                            |                                         |  |
|                                                                                                    |                                                                                                    | Aw                                                                                                    | /ards/Commitments                                                                                                    | this Reportir                                                                                                    | a Period                                   |                                                 |                                          |                                            |                                         |  |
| View instructions for Section A (Rows 8-                                                                                                    | 10)                                                                                                    |                                                                                                    |                                                                                                    |                                                                                                    | -                                          |                                                 |                                          |                                            |                                         |  |
| A AWARDS/COMMITMENTS MADE                                                                                                    | A                                                                                                    | В                                                                                                    | С                                                                                                    | D                                                                                                    | E                                          | F                                               | G                                        | н                                          | I                                       |  |
| (total contracts and subcontracts<br>awarded or committed during the<br>reporting period)                                                                                                    | Total Dollars                                                                                                    | Total Number                                                                                                    | Total to DBEs (dollars)                                                                                                    | Total to DBEs<br>(number)                                                                                                    | Total to DBEs /Race<br>Conscious (dollars) | Total to DBEs<br>/Race<br>Conscious<br>(number) | Total to DBEs /Race<br>Neutral (dollars) | Total to DBEs<br>/Race Neutral<br>(number) | Percentage o<br>total dollars t<br>DBEs |  |
| Prime contracts awarded this period.                                                                                                    | 10,000,000                                                                                                    | 10                                                                                                    | 0                                                                                                    | 0                                                                                                    |                                            |                                                 | 0                                        | 0                                          | 0.0                                     |  |
| Subcontracts awarded/committed this<br>period.                                                                                                    | 500,000                                                                                                    | 1                                                                                                    | 500,000                                                                                                    | 1                                                                                                    | 500,000                                    | 1                                               | 0                                        | 0                                          | 100.0                                   |  |
| 0 TOTAL                                                                                                    |                                                                                                    |                                                                                                    | 500,000                                                                                                    | 1                                                                                                    | 500,000                                    | 1                                               | 0                                        | 0                                          | 5.0                                     |  |
| View instructions for Section B (Rows 11                                                                                                    | -17)                                                                                                    |                                                                                                    |                                                                                                    |                                                                                                    |                                            |                                                 |                                          |                                            |                                         |  |
| BREAKDOWN BY ETHNICITY &                                                                                                    |                                                                                                    | Co                                                                                                    | ntracts Awarded to DBEs                                                                                                    | this Period                                                                                                    | r                                          | 1                                               |                                          |                                            |                                         |  |
| GENDER                                                                                                    | A                                                                                                    | B                                                                                                    | C                                                                                                    | D                                                                                                    | E                                          | F                                               |                                          |                                            |                                         |  |
|                                                                                                    | 1 Te                                                                                                    | otal to DBE (dollar amoun                                                                                                    | ()                                                                                                    |                                                                                                    | Total to DBE (number)                      | Total                                           |                                          |                                            |                                         |  |
|                                                                                                    | Women                                                                                                    | Men                                                                                                    | Total                                                                                                    | Women                                                                                                    |                                            |                                                 | 1                                        |                                            |                                         |  |
| 1 Black American                                                                                                    | Women 0                                                                                                    | Men 0                                                                                                    | Total 0                                                                                                    | Women                                                                                                    | 0                                          | 0                                               |                                          |                                            |                                         |  |
| 1 Black American<br>2 Hispanic American                                                                                                    | Women           0           0                                                                                                    | Men           0           0                                                                                                    | Total           0           0                                                                                                    | Women     0     0                                                                                                    | 0                                          |                                                 |                                          |                                            |                                         |  |
| 1 Black American<br>2 Hispanic American<br>3 Native American                                                                                                    | Women           0           0           0                                                                                                    | Men           0           0           0           0                                                                                                    | Total           0           0           0           0                                                                                     | Women           0           0           0                                                                                                    |                                            |                                                 |                                          |                                            |                                         |  |
| 1 Black American       2 Hispanic American       3 Native American       4 Asian-Pacific American                                                                                                    | Women           0           0           0           0           0           0                                                                                                    | Men           0           0           0           0           0           0                                                                                                    | Total           0           0           0           0           0           0           0                                                 | Women           0           0           0           0           0                                                                                                    |                                            |                                                 |                                          |                                            |                                         |  |
| 1 Black American         2 Hispanic American         3 Native American         4 Asian-Pacific American         5 Subcontinent Asian American                                                        | Women           0           0           0           0           0           0           0           0           0                                                                                                    | Men           0           0           0           0           0           0           0           0           0           0                                                                                                 | Total           0           0           0           0           0           0           0           0           0           0             | Women           0           0           0           0           0           0           0           0                                                                         |                                            |                                                 |                                          |                                            |                                         |  |
| 1 Black American         2 Hispanic American         3 Native American         4 Asian-Pacific American         5 Subcontinent Asian American         6 Non-Hinority                                 | Women           0           0           0           0           0           0           0           0           0           0           0           0           0                                                             | Men           0           0           0           0           0           0           0           0           0           0           0           0           0           0           0           0           0           0 | Total           0           0           0           0           0           0           0           0           0           0           0 | Women           0           0           0           0           0           0           0           0           0           0                                                 |                                            |                                                 |                                          |                                            |                                         |  |
| 1     Black American       2     Hispanic American       3     Native American       4     Asian-Pacific American       5     Subcontinent Asian American       6     Non-Minority       7     TOTAL | Women           0           0           0           0           0           0           0           0           0           0           0           0           0           0           0           0           0           0 | Hen           0           0           0           0           0           0           0           0           0           0           0           0           0           0           0           0           0           0 | Total                                                                                                    | Women           0           0           0           0           0           0           0           0           0           0           0           0           0           0 |                                            |                                                 |                                          |                                            |                                         |  |

Major issues are highlighted in red and must be resolved before continuing with submission.

### **Uniform Report Validation Alerts**

| FHWA Civil Rights Connect $	imes$                                                                                                    | +                                                                |                                                                       |                                                                                    |                                                       |                                                                                        |                                                      |                                                            |                                                 |                                                |                                                                                       |
|----------------------------------------------------------------------------------------------------|------------------------------------------------------------------|-----------------------------------------------------------------------|------------------------------------------------------------------------------------|-------------------------------------------------------|----------------------------------------------------------------------------------------|------------------------------------------------------|------------------------------------------------------------|-------------------------------------------------|------------------------------------------------|---------------------------------------------------------------------------------------|
| A CONTRACTOR OF THE OWNER                                                                                                    |                                                                  |                                                                       |                                                                                    |                                                       |                                                                                        |                                                      | C                                                          | LOSE                                            |                                                |                                                                                       |
| date the form with your informatio                                                                                                    | n. Click the button to the                                       | right for detailed instr                                              | uctions in PDF format o                                                            | click the 'Vie                                        | ew Instructions' links wit                                                             | hin the form.                                        |                                                            | Uniform Fo                                      | orm Instructions                               |                                                                                       |
| » The form has reported<br>subcontracts awarded<br>If the information is cor                                                                         | identical values in<br>(non-DBE and DBE<br>rect, click 'Save Dra | 9a/9b and 9c/9d<br>subcontracts).  <br>awards/co<br>aft & Continue' a | meaning no non-<br>Please confirm this<br>nmitments). If inco<br>the bottom of the | DBE subco<br>s informati<br>prrect, plea<br>page. The | ontractor awards/c<br>ion and continue it<br>ase correct 9a/9b.<br>en click 'Submit Re | ommitment<br>correct (no<br>port' to sul             | ts made. 9a and 9<br>o non-DBE subco<br>omit your report f | b is the tota<br>ontractors re<br>to FHWA for   | al of ALL<br>eccived                           | <ul> <li>Minor issues are<br/>highlighted in yellow a<br/>are provided for</li> </ul> |
|                                                                                                    |                                                                  | UNIFORM REP                                                           | ORT OF DBE COMMIT                                                                  | MENTS/AW                                              | ARDS AND PAYMEN                                                                        | ſS                                                   |                                                            |                                                 |                                                |                                                                                       |
| View instructions for Rows 1-7                                                                                                    |                                                                  |                                                                       |                                                                                    |                                                       |                                                                                        |                                                      |                                                            |                                                 |                                                | Informational purpose                                                                 |
| Submitted to (check only one):                                                                                                    | EHWA                                                             |                                                                       |                                                                                    | FAA                                                   |                                                                                        |                                                      | ETARecipient ID                                            | Number                                          |                                                |                                                                                       |
| AIP Numbers (FAA Recipients): Grar                                                                                                    | t                                                                |                                                                       |                                                                                    |                                                       |                                                                                        |                                                      |                                                            | Number                                          |                                                | The alert may or may r                                                                |
| Number (FTA Recipients):                                                                                                    |                                                                  |                                                                       |                                                                                    |                                                       |                                                                                        |                                                      |                                                            |                                                 |                                                | The alert may of may i                                                                |
| Federal fiscal year in which reporting<br>period falls:                                                                                              | FY 2017                                                          |                                                                       |                                                                                    | 4. Date This                                          | Report Submitted: 3/25                                                                 | /2017                                                |                                                            |                                                 |                                                | be relevant to the repo                                                               |
| Reporting Period:                                                                                                    | Report due June 1                                                | (for period Oct. 1 - M                                                | ar. 31)                                                                            | Report du                                             | ue Dec 1 (for period Apr                                                               | 1 - Sept. 30)                                        | FAA Annual Repor                                           | t due Dec. 1                                    |                                                |                                                                                       |
| Name and address of Recipient:                                                                                                    | Pennsylvania Departr<br>Harrisburg PA 00000                      | ment of Transportation                                                |                                                                                    |                                                       | <u> </u>                                                                               |                                                      | <u> </u>                                                   |                                                 |                                                | the user should evalua                                                                |
|                                                                                                    |                                                                  |                                                                       |                                                                                    |                                                       |                                                                                        |                                                      |                                                            |                                                 |                                                | carefully.                                                                            |
| Annual DBE Goal(s):                                                                                                    | Race Conscious Projec                                            | ction 8.90                                                            |                                                                                    | Race Neutral                                          | Projection 2.50                                                                        | )                                                    | OVERALL Goal                                               | 11.40                                           |                                                |                                                                                       |
|                                                                                                    |                                                                  |                                                                       |                                                                                    |                                                       |                                                                                        |                                                      |                                                            |                                                 |                                                |                                                                                       |
|                                                                                                    |                                                                  | A                                                                     | wards/Commitments                                                                  | this Reporti                                          | ing Period                                                                             |                                                      |                                                            |                                                 |                                                |                                                                                       |
| liew instructions for Section A (Rows                                                                                                    | 8-10)                                                            |                                                                       | -                                                                                  |                                                       | -                                                                                      | -                                                    | -                                                          | 1                                               |                                                |                                                                                       |
| AWARDS/COMMITMENTS MADE<br>DURING THIS REPORTING PERIOD<br>(total contracts and subcontracts<br>awarded or committed during the<br>reporting period) | A<br>Total Dollars                                               | B<br>Total Number                                                     | C<br>Total to DBEs (dollars)                                                       | D<br>Total to DBEs<br>(number)                        | E<br>Total to DBEs /Race<br>Conscious (dollars)                                        | F<br>Total to DBEs<br>/Race<br>Conscious<br>(number) | G<br>Total to DBEs /Race<br>Neutral (dollars)              | H<br>Total to DBEs<br>/Race Neutral<br>(number) | I<br>Percentage of<br>total dollars to<br>DBEs |                                                                                       |
| Prime contracts awarded this period.                                                                                                    | 10,000,000                                                       | 10                                                                    | 0                                                                                  | 0                                                     |                                                                                        |                                                      | 0                                                          | 0                                               | 0.0                                            |                                                                                       |
| Subcontracts awarded/committed th period.                                                                                                    | is 500,000                                                       | 1                                                                     | 500,000                                                                            | 1                                                     | 500,000                                                                                | 1                                                    | 0                                                          | 0                                               | 100.0                                          |                                                                                       |
| TOTAL                                                                                                    |                                                                  |                                                                       | 500,000                                                                            | 1                                                     | 500,000                                                                                | 1                                                    | 0                                                          | 0                                               | 5.0                                            |                                                                                       |
| View instructions for Section B (Rows                                                                                                    | 11-17)                                                           |                                                                       |                                                                                    |                                                       | ·                                                                                      | ,                                                    | ,                                                          | ,                                               |                                                |                                                                                       |
| BREAKDOWN BY ETHNICITY &                                                                                                    |                                                                  | (                                                                     | ontracts Awarded to DBEs                                                           | his Period                                            |                                                                                        |                                                      |                                                            |                                                 |                                                |                                                                                       |
| GENDER                                                                                                    | A                                                                | В                                                                     | c                                                                                  | D                                                     | E                                                                                      | F                                                    | ]                                                          |                                                 |                                                |                                                                                       |
|                                                                                                    | Т                                                                | otal to DBE (dollar amou                                              | nt)                                                                                |                                                       | Total to DBE (number)                                                                  |                                                      | -                                                          |                                                 |                                                |                                                                                       |
| Black American                                                                                                    | Women 500.000                                                    | Men                                                                   | Total                                                                              | Women                                                 | Men                                                                                    | Total                                                | -                                                          |                                                 |                                                |                                                                                       |
|                                                                                                    | 300,000                                                          |                                                                       | 0                                                                                  | 0                                                     |                                                                                        |                                                      |                                                            |                                                 |                                                |                                                                                       |
| Hispanic American                                                                                                    |                                                                  |                                                                       | 10                                                                                 |                                                       |                                                                                        |                                                      | -                                                          |                                                 |                                                |                                                                                       |
| l Hispanic American                                                                                                    | 0                                                                |                                                                       | 0                                                                                  | 0                                                     | 0                                                                                      |                                                      |                                                            |                                                 |                                                |                                                                                       |
| t Hispanic American<br>Native American<br>Asian-Pacific American                                                                                     |                                                                  |                                                                       | 0                                                                                  | 0                                                     | 0                                                                                      | 0                                                    |                                                            |                                                 |                                                |                                                                                       |
| t Hispanic American<br>Native American<br>Asian-Pacific American<br>Subcontinent Asian American                                                      |                                                                  |                                                                       |                                                                                    | 0                                                     | 0                                                                                      |                                                      |                                                            |                                                 |                                                |                                                                                       |

## **Uniform Report Complete**

| FHWA Civil Rights Connect $	imes$ +                                                                                                    |                                                                       |                                                                                                    |                                 |                                |                                                    |                                                   |                                                  |                                                 |                                        |  |  |
|----------------------------------------------------------------------------------------------------|-----------------------------------------------------------------------|----------------------------------------------------------------------------------------------------|---------------------------------|--------------------------------|----------------------------------------------------|---------------------------------------------------|--------------------------------------------------|-------------------------------------------------|----------------------------------------|--|--|
| ALL OF TRACE                                                                                                    |                                                                       |                                                                                                    |                                 | _                              |                                                    |                                                   |                                                  | CLOSE                                           |                                        |  |  |
| The form is complete. Please click 'Save Draft & Continue' to return to the report summary.                                                                     |                                                                       |                                                                                                    |                                 |                                |                                                    |                                                   |                                                  |                                                 |                                        |  |  |
| UNIFORM REPORT OF DBE COMMITMENTS/AWARDS AND PAYMENTS                                                                                                    |                                                                       |                                                                                                    |                                 |                                |                                                    |                                                   |                                                  |                                                 |                                        |  |  |
| 1 Submitted to (check only one):                                                                                                    | FHWA                                                                  |                                                                                                    |                                 | 🗆 FAA                          |                                                    |                                                   | FTARecipient                                     | ID Number                                       |                                        |  |  |
| 2 AIP Numbers (FAA Recipients); Grant Number<br>(FTA Recipients):                                                                                               |                                                                       |                                                                                                    |                                 |                                |                                                    |                                                   |                                                  |                                                 |                                        |  |  |
| 3 Federal fiscal year in which reporting period<br>falls:                                                                                                    | FY 2017                                                               |                                                                                                    |                                 | 4. Date This Repo              | ort Submitted: 3/2                                 | 6/2017                                            | 1                                                |                                                 |                                        |  |  |
| 5 Reporting Period:                                                                                                    | Report due Jur                                                        | Report due June 1 (for period Oct. 1 - Mar. 31) 🗷 Report due Dec 1 (for period April 1 - Sept. 30) 🗆 FAA Annual Report due Dec. 1 |                                 |                                |                                                    |                                                   |                                                  |                                                 |                                        |  |  |
| 6 Name and address of Recipient:                                                                                                    | Pennsylvania D<br>Harrisburg PA 0                                     | nnsylvania Department of Transportation<br>irrisburg PA 00000                                                                     |                                 |                                |                                                    |                                                   |                                                  |                                                 |                                        |  |  |
| 7         Annual DBE Goal(s):         Race Conscious Projection         8.00%         Race Neutral Projection         4.00%         OVERALL Goal         12.00% |                                                                       |                                                                                                    |                                 |                                |                                                    |                                                   |                                                  |                                                 |                                        |  |  |
| Awards/Commitments this Reporting Period                                                                                                    |                                                                       |                                                                                                    |                                 |                                |                                                    |                                                   |                                                  |                                                 |                                        |  |  |
|                                                                                                    |                                                                       |                                                                                                    |                                 |                                |                                                    |                                                   |                                                  |                                                 |                                        |  |  |
| A AWARDS/COMMITMENTS MADE DURING THIS<br>REPORTING PERIOD<br>(total contracts and subcontracts awarded or<br>committed during the reporting period)             | A<br>Total Dollars                                                    | B<br>Total Number                                                                                                    | C<br>Total to DBEs<br>(dollars) | D<br>Total to DBEs<br>(number) | E<br>Total to DBEs<br>/Race Conscious<br>(dollars) | F<br>Total to DBEs<br>/Race Conscious<br>(number) | G<br>Total to DBEs<br>/Race Neutral<br>(dollars) | H<br>Total to DBEs<br>/Race Neutral<br>(number) | I<br>Percentage of<br>total dollars to |  |  |
| 8 Prime contracts awarded this period.                                                                                                    | \$10,000,000                                                          | 10                                                                                                    | \$0                             | 0                              | (donars)                                           | (number)                                          | \$0                                              | 0                                               | 0.0%                                   |  |  |
| 9 Subcontracts awarded/committed this period.                                                                                                    | \$500,001                                                             | 2                                                                                                    | \$500,000                       | 1                              | \$500,000                                          | 1                                                 | \$0                                              | 0                                               | 100.0%                                 |  |  |
| 10 TOTAL                                                                                                    |                                                                       |                                                                                                    | \$500,000                       | 1                              | \$500,000                                          | 1                                                 | \$0                                              | 0                                               | 5.0%                                   |  |  |
|                                                                                                    |                                                                       |                                                                                                    |                                 |                                |                                                    |                                                   |                                                  |                                                 |                                        |  |  |
| B BREAKDOWN BY ETHNICITY & GENDER                                                                                                    | BREAKDOWN BY ETHNICITY & GENDER Contracts Awarded to DBEs this Period |                                                                                                    |                                 |                                |                                                    |                                                   |                                                  |                                                 |                                        |  |  |
|                                                                                                    | A                                                                     |                                                                                                    |                                 |                                |                                                    | F                                                 | -                                                |                                                 |                                        |  |  |
|                                                                                                    | Women                                                                 | Men                                                                                                    | Total                           | Women                          | Men                                                | /<br>Total                                        | -                                                |                                                 |                                        |  |  |
| 11 Black American                                                                                                    | \$500,000                                                             | \$0                                                                                                    | \$500,000                       | 1                              | 0                                                  | 1                                                 | -                                                |                                                 |                                        |  |  |
| 12 Hispanic American                                                                                                    | \$0                                                                   | <b>\$</b> 0                                                                                                    | \$0                             | 0                              | 0                                                  | 0                                                 |                                                  |                                                 |                                        |  |  |
| 13 Native American                                                                                                    | \$0                                                                   | <b>\$</b> 0                                                                                                    | \$0                             | 0                              | 0                                                  | 0                                                 |                                                  |                                                 |                                        |  |  |
| 14 Asian-Pacific American                                                                                                    | \$0                                                                   | \$0                                                                                                    | \$0                             | 0                              | 0                                                  | 0                                                 |                                                  |                                                 |                                        |  |  |
| 15 Subcontinent Asian American                                                                                                    | \$0                                                                   | \$0                                                                                                    | \$0                             | 0                              | 0                                                  | 0                                                 |                                                  |                                                 |                                        |  |  |
| 16 Non-Minority                                                                                                    | \$0                                                                   | \$0                                                                                                    | \$0                             | 0                              | 0                                                  | 0                                                 |                                                  |                                                 |                                        |  |  |
| 17 TOTAL                                                                                                    | \$500,000                                                             | <b>\$</b> 0                                                                                                    | \$500,000                       | 1                              | 0                                                  | 1                                                 |                                                  |                                                 |                                        |  |  |
|                                                                                                    |                                                                       |                                                                                                    | Payments                        | Made this Perio                | d                                                  |                                                   |                                                  |                                                 |                                        |  |  |
|                                                                                                    |                                                                       |                                                                                                    |                                 |                                |                                                    |                                                   |                                                  |                                                 |                                        |  |  |
| C PAYMENTS ON ONGOING CONTRACTS<br>(report activity of ongoing contracts)                                                                                       | A<br>Total Number of                                                  | Total Do                                                                                                    | 3<br>Ilars Paid                 | C<br>Total Number of           | Total Payment                                      | )<br>s to DBE firms                               | E<br>Total Number of                             | DBE firms Paid                                  | F<br>Percent to DBEs                   |  |  |
| 19 Drime and sub-contracts susceptible in sur-                                                                                                    | Contracts                                                             |                                                                                                    |                                 | Contracts with<br>DBEs         |                                                    |                                                   |                                                  | -                                               | 0.001                                  |  |  |
| To prime and sub contracts currently in progress                                                                                                    | 0                                                                     |                                                                                                    | şu                              | 0                              | I                                                  | şu                                                | I                                                | 0                                               | 0.0%                                   |  |  |
| D TOTAL PAYMENTS ON CONTRACTS COMPLETED                                                                                                    |                                                                       |                                                                                                    |                                 | 8                              |                                                    | 0                                                 | n n                                              | )                                               | E                                      |  |  |
| THIS REPORTING PERIOD                                                                                                    | Number of Cont                                                        | acts Completed                                                                                                    | Total Dollar Value<br>Com       | of Prime Contracts<br>leted    | DBE Participation N<br>(Dol                        | eeded to Meet Goal<br>lars)                       | Total DBE Partic                                 | ipation (Dollars)                               | Percent to DBEs                        |  |  |
| 19 Race Conscious                                                                                                    |                                                                       | 0                                                                                                    |                                 | \$0                            | (200                                               | \$0                                               |                                                  | \$0                                             | 0.0%                                   |  |  |
|                                                                                                    |                                                                       | 0                                                                                                    | 0 \$0 \$0 \$0                   |                                |                                                    |                                                   |                                                  | 0.0%                                            |                                        |  |  |
| 20 Race Neutral                                                                                                    |                                                                       |                                                                                                    |                                 |                                |                                                    |                                                   |                                                  |                                                 |                                        |  |  |

If no major issues present, when "Validate & Save Draft" is clicked the green bar will be displayed with all calculations completed in the form.

Perform a final review of all information and calculation for accuracy.

US. Department of Transportation Federal Highway Administration

## **Uniform Report Complete**

| (FT.<br>Fed<br>fall:<br>Rep<br>Nan<br>Ann<br>(t | rA Recipients):<br>deral fiscal year in which reporting period<br>ls:<br>porting Period:<br>me and address of Recipient: | FY 2017                            |                          |                                     |                                                                               |                                          |                                      |                         |                                             |                                            |                                           |  |
|-------------------------------------------------|----------------------------------------------------------------------------------------------------|------------------------------------|--------------------------|-------------------------------------|-------------------------------------------------------------------------------|------------------------------------------|--------------------------------------|-------------------------|---------------------------------------------|--------------------------------------------|-------------------------------------------|--|
| Fed<br>fall:<br>Rep<br>Nan<br>Ann<br>(t         | deral fiscal year in which reporting period<br>Is:<br>porting Period:<br>me and address of Recipient:                    | FY 2017                            |                          |                                     |                                                                               |                                          |                                      |                         |                                             |                                            |                                           |  |
| Rep<br>Nan<br>Ann<br>(t                         | porting Period:<br>me and address of Recipient:                                                                          |                                    |                          |                                     | 4. Date This Repo                                                             | rt Submitted:                            | 3/25/2017                            |                         | 1                                           |                                            |                                           |  |
| Ann<br>Ann<br>(t                                | me and address of Recipient:                                                                                             | Keport due Jun                     | e 1 (for period Oc       | t. 1 - Mar. 31)                     | Report due Dec 1 (for period April 1 - Sept. 30) FAA Annual Report due Dec. 1 |                                          |                                      |                         |                                             |                                            |                                           |  |
| Ann<br>All                                      |                                                                                                    | Pennsylvania De<br>Harrisburg PA 0 | epartment of Tra<br>0000 | insportation                        |                                                                               |                                          |                                      |                         |                                             |                                            |                                           |  |
| A\<br>(t                                        | nual DBE Goal(s):                                                                                                    | Race Conscious Pr                  | ojection 8.90%           |                                     | Race Neutral Proj                                                             | ection 2.50%                             | b .                                  |                         | OVERALL Goal 11                             | .40%                                       |                                           |  |
| A\<br>(t                                        |                                                                                                    |                                    |                          |                                     |                                                                               |                                          |                                      |                         |                                             |                                            |                                           |  |
| A\<br>(t                                        |                                                                                                    |                                    | Aw                       | /ards/Commitm                       | ents this Reporti                                                             | ng Period                                |                                      |                         |                                             |                                            |                                           |  |
| (t                                              |                                                                                                    |                                    |                          |                                     |                                                                               |                                          |                                      |                         |                                             |                                            |                                           |  |
| (t                                              | WARDS/COMMITMENTS MADE DURING THIS                                                                                       | A                                  | В                        | с                                   | D                                                                             | E                                        | F                                    |                         | G                                           | н                                          | I                                         |  |
|                                                 | total contracts and subcontracts awarded or<br>committed during the reporting period)                                    | Total Dollars                      | Total Number             | Total to DBEs<br>(dollars)          | Total to DBEs<br>(number)                                                     | Total to DB<br>/Race Consci<br>(dollars) | Es Total to<br>ous /Race Co<br>(numl | DBEs<br>nscious<br>ber) | Total to DBEs<br>/Race Neutral<br>(dollars) | Total to DBEs<br>/Race Neutral<br>(number) | Percentage of<br>total dollars to<br>DBEs |  |
| Prir                                            | me contracts awarded this period.                                                                                        | \$10,000,000                       | 10                       | \$0                                 | 0                                                                             |                                          |                                      |                         | <b>\$</b> 0                                 | 0                                          | 0.0%                                      |  |
| Sub                                             | contracts awarded/committed this period.                                                                                 | \$500,000                          | 1                        | \$500,000                           | 1                                                                             | \$500,                                   | 000                                  | 1                       | \$0                                         | 0                                          | 100.0%                                    |  |
| тот                                             | TAL                                                                                                    |                                    |                          | \$500,000                           | 1                                                                             | \$500,                                   | 000                                  | 1                       | \$0                                         | 0                                          | 5.0%                                      |  |
| _                                               |                                                                                                    |                                    |                          |                                     |                                                                               |                                          |                                      |                         | 1                                           |                                            |                                           |  |
|                                                 | BREAKDOWN BY ETHNICITY & GENDER                                                                                          | -                                  |                          | Contracts Awarded                   | to DBEs this Period                                                           |                                          |                                      |                         |                                             |                                            |                                           |  |
|                                                 |                                                                                                    | A                                  | B                        | C                                   | D                                                                             | E                                        | F<br>(mhar)                          |                         |                                             |                                            |                                           |  |
|                                                 |                                                                                                    | Women                              | Men                      | Int)<br>Total                       | Women                                                                         | otal to DBE (NU                          | imper)<br>Tot                        | -1                      |                                             |                                            |                                           |  |
| Blac                                            | ck American                                                                                                    | \$500.000                          | \$0                      | \$500,000                           | 1                                                                             |                                          | 0                                    | 1                       |                                             |                                            |                                           |  |
| Hisp                                            | panic American                                                                                                    | \$0                                | \$0                      | \$0                                 | 0                                                                             |                                          | 0                                    | 0                       |                                             |                                            |                                           |  |
| Nat                                             | tive American                                                                                                    | \$0                                | \$0                      | \$0                                 | 0                                                                             |                                          | 0                                    | 0                       |                                             |                                            |                                           |  |
| Asia                                            | ian-Pacific American                                                                                                    | \$0                                | \$0                      | \$0                                 | 0                                                                             |                                          | 0                                    | 0                       |                                             |                                            |                                           |  |
| Sub                                             | continent Asian American                                                                                                 | \$0                                | \$0                      | \$0                                 | 0                                                                             |                                          | 0                                    | 0                       |                                             |                                            |                                           |  |
| Non                                             | n-Minority                                                                                                    | \$0                                | \$0                      | \$0                                 | 0                                                                             |                                          | 0                                    | 0                       |                                             |                                            |                                           |  |
| тот                                             | TAL                                                                                                    | \$500,000                          | \$0                      | \$500,000                           | 1                                                                             |                                          | 0                                    | 1                       | 1                                           |                                            |                                           |  |
|                                                 |                                                                                                    |                                    |                          |                                     |                                                                               |                                          |                                      |                         |                                             |                                            |                                           |  |
|                                                 |                                                                                                    |                                    |                          | Payments                            | Made this Perio                                                               | d                                        |                                      |                         |                                             |                                            |                                           |  |
|                                                 |                                                                                                    |                                    |                          |                                     |                                                                               |                                          |                                      |                         |                                             |                                            |                                           |  |
|                                                 | PAYMENTS ON ONGOING CONTRACTS<br>(report activity of oppoing contracts)                                                  | A                                  | E                        | 3                                   | с                                                                             |                                          | D                                    |                         | E                                           |                                            | F                                         |  |
|                                                 | (report activity of ongoing contracts)                                                                                   | Total Number of<br>Contracts       | Total Dol                | lars Paid                           | Total Number of<br>Contracts with                                             | Total Pa                                 | yments to DBE fir                    | ms                      | Total Number of                             | DBE firms Paid                             | Percent to DBEs                           |  |
| Prie                                            | me and sub contracts currently in progress                                                                               | 0                                  |                          | έn                                  | DRF2                                                                          |                                          |                                      | \$0                     |                                             | 0                                          | 0.0%                                      |  |
| 1                                               |                                                                                                    | U                                  |                          | 30                                  | U                                                                             |                                          |                                      | ψŪ                      |                                             | 0                                          | 0.0%                                      |  |
| TO                                              | TAL PAYMENTS ON CONTRACTS COMPLETED                                                                                      | A                                  |                          |                                     | 3                                                                             |                                          | С                                    |                         |                                             | )                                          | E                                         |  |
|                                                 | THIS REPORTING PERIOD                                                                                                    | Number of Contr                    | acts Completed           | Total Dollar Value                  | of Prime Contracts                                                            | DBE Particip                             | tion Needed to Me<br>(Dollars)       | eet Goal                | Total DBE Partic                            | ipation (Dollars)                          | Percent to DBEs                           |  |
| Rac                                             | ce Conscious                                                                                                    |                                    | 0                        | comp                                | \$0                                                                           |                                          | (- 300.3)                            | \$0                     |                                             | \$0                                        | 0.0%                                      |  |
| Rac                                             | ce Neutral                                                                                                    |                                    | 0                        |                                     | \$0                                                                           |                                          | _                                    |                         |                                             | \$0                                        | 0.0%                                      |  |
| Tot                                             | tals                                                                                                    |                                    | 0                        |                                     | \$0                                                                           |                                          |                                      |                         |                                             | \$0                                        | 0.0%                                      |  |
|                                                 |                                                                                                    |                                    |                          | 1                                   | -                                                                             |                                          |                                      |                         |                                             | -                                          |                                           |  |
| Sub                                             | mitted by<br>Katherine Peters                                                                                            |                                    |                          | 24. Signature (type)<br>Katherine F | your name as your sig<br>Peters                                               | nature)                                  | _                                    |                         | 25. Phone Number<br>717-787-58              | 91                                         |                                           |  |
|                                                 |                                                                                                    | ]                                  | Save Draft & C           | Continue Ed                         | it & Revalidate                                                               | Print                                    | Print to PDF                         |                         |                                             |                                            |                                           |  |

Print final report to printer or PDF.

#### Once ready to continue, click "Save Draft & Continue".

javascript: SubmitFormNoCheck('SaveReturn');

2

### **Print/Save PDF of Uniform Report**

|    |                                                                                                    |                                         | UNIFORM                                                    | REPORT OF DBE CO           | MMITMENTS/AWAR                         | DS AND PAYMENTS                            |                                           |                                          |                                         |                                        |  |
|----|----------------------------------------------------------------------------------------------------|-----------------------------------------|------------------------------------------------------------|----------------------------|----------------------------------------|--------------------------------------------|-------------------------------------------|------------------------------------------|-----------------------------------------|----------------------------------------|--|
| 1  | Submitted to (check only one):                                                                                                    | K FHWA                                  |                                                            |                            |                                        |                                            |                                           | FTARecipient ID                          | Number                                  |                                        |  |
| 2  | AIP Numbers (FAA Recipients); Grant Number (FTA                                                                                       |                                         |                                                            |                            |                                        |                                            |                                           |                                          |                                         |                                        |  |
|    | Recipients).                                                                                                    |                                         |                                                            |                            |                                        |                                            |                                           |                                          |                                         |                                        |  |
| 3  | Federal fiscal year in which reporting period falls:                                                                                  | FY 2017                                 |                                                            |                            | 4. Date This Report S                  | ubmitted: 3/25/2017                        | ,                                         |                                          |                                         |                                        |  |
| 5  | Reporting Period:                                                                                                    | Report due June 1                       | (for period Oct. 1 - Ma                                    | ır. 31)                    | Report due Dec 1                       | (for period April 1 - Sep                  | t. 30)                                    | FAA Annual Report due Dec. 1             |                                         |                                        |  |
| 6  | Name and address of Recipient:                                                                                                    | Pennsylvania Depa<br>Harrisburg PA 0000 | nsylvania Department of Transportation<br>risburg PA 00000 |                            |                                        |                                            |                                           |                                          |                                         |                                        |  |
| 7  | Annual DBE Goal(s):                                                                                                    | Race Conscious Projec                   | tion 8.90%                                                 |                            | Race Neutral Projection                | on 2.50%                                   |                                           | OVERALL Goal 11.4                        | 0%                                      |                                        |  |
|    |                                                                                                    |                                         |                                                            |                            |                                        |                                            |                                           |                                          |                                         |                                        |  |
|    |                                                                                                    |                                         |                                                            | Awards/Commitn             | nents this Reporting                   | Period                                     |                                           |                                          |                                         |                                        |  |
|    |                                                                                                    |                                         |                                                            |                            |                                        |                                            |                                           |                                          |                                         |                                        |  |
| A  | AWARDS/COMMITMENTS MADE DURING THIS                                                                                                   | Α                                       | В                                                          | с                          | D                                      | E                                          | F                                         | G                                        | н                                       | I                                      |  |
|    | (total contracts and subcontracts awarded or<br>committed during the reporting period)                                                | Total Dollars                           | Total Number                                               | Total to DBEs<br>(dollars) | Total to DBEs<br>(number)              | Total to DBEs /Race<br>Conscious (dollars) | Total to DBEs /Race<br>Conscious (number) | Total to DBEs /Race<br>Neutral (dollars) | Total to DBEs /Race<br>Neutral (number) | Percentage of total<br>dollars to DBEs |  |
| 8  | Prime contracts awarded this period.                                                                                                  | \$10,000,000                            | 10                                                         | \$0                        | 0                                      |                                            |                                           | \$0                                      | 0                                       | 0.0%                                   |  |
| 9  | Subcontracts awarded/committed this period.                                                                                           | \$500,000                               | 1                                                          | \$500,000                  | 1                                      | \$500,000                                  | 1                                         | \$0                                      | 0                                       | 100.0%                                 |  |
| 10 | TOTAL                                                                                                    |                                         |                                                            | \$500,000                  | 1                                      | \$500,000                                  | 1                                         | \$0                                      | 0                                       | 5.0%                                   |  |
|    | 1                                                                                                    |                                         |                                                            |                            |                                        |                                            |                                           |                                          |                                         |                                        |  |
| В  | BREAKDOWN BY ETHNICITY & GENDER                                                                                                    |                                         |                                                            | Contracts Awarded          | to DBEs this Period                    |                                            |                                           |                                          |                                         |                                        |  |
|    |                                                                                                    | Α                                       | В                                                          | С                          | D                                      | E                                          | F                                         | -                                        |                                         |                                        |  |
|    |                                                                                                    | Tot                                     | tal to DBE (dollar amou                                    | int)                       |                                        | Total to DBE (number)                      | Total                                     | -                                        |                                         |                                        |  |
|    | Plack American                                                                                                    | women                                   | Men                                                        | 10tal                      | women                                  | Men                                        | Total                                     | -                                        |                                         |                                        |  |
| 12 | Hispanic American                                                                                                    | \$500,000                               | \$0                                                        | \$500,000                  | 1                                      | 0 1                                        |                                           | -                                        |                                         |                                        |  |
| 13 | Native American                                                                                                    | \$0                                     | \$0                                                        | \$0                        | 0                                      | 0 0                                        |                                           | -                                        |                                         |                                        |  |
| 14 | Asian-Bacific American                                                                                                    | \$0                                     | \$0                                                        | \$0                        | 0                                      | 0                                          | 0                                         | -                                        |                                         |                                        |  |
| 15 | Subcontinent Asian American                                                                                                    | \$0<br>¢0                               | \$0                                                        | \$0                        | 0                                      | 0                                          | 0                                         | -                                        |                                         |                                        |  |
| 16 | Non-Minority                                                                                                    | \$0<br>¢0                               | \$0<br>¢0                                                  | 30                         | 0                                      | 0                                          | 0                                         | -                                        |                                         |                                        |  |
| 17 | TOTAL                                                                                                    | \$500.000                               | \$0                                                        | \$500,000                  |                                        | 0                                          | 1                                         | -                                        |                                         |                                        |  |
| H. | ioni.                                                                                                    | \$300,000                               | φU                                                         | \$500,000                  | -                                      | Ū                                          | -                                         |                                          |                                         |                                        |  |
|    |                                                                                                    |                                         |                                                            | Payment                    | s Made this Period                     |                                            |                                           |                                          |                                         |                                        |  |
|    |                                                                                                    |                                         |                                                            |                            |                                        |                                            |                                           |                                          |                                         |                                        |  |
| С  | PAYMENTS ON ONGOING CONTRACTS                                                                                                    | Α                                       |                                                            | В                          | с                                      |                                            | D                                         |                                          | E                                       | F                                      |  |
|    | (report activity of ongoing contracts)                                                                                                | Total Number of<br>Contracts            | Total Do                                                   | llars P <mark>aid</mark>   | Total Number of<br>Contracts with DBEs | Total Payment                              | ts to DBE firms                           | Total Number o                           | of DBE firms Paid                       | Percent to DBEs                        |  |
| 18 | Prime and sub contracts currently in progress                                                                                         | 0                                       |                                                            | \$0                        | 0                                      |                                            | \$0                                       |                                          | 0                                       | 0.0%                                   |  |
|    |                                                                                                    |                                         |                                                            |                            |                                        |                                            |                                           |                                          |                                         |                                        |  |
| D  | TOTAL PAYMENTS ON CONTRACTS COMPLETED THIS                                                                                            |                                         | <b>A</b>                                                   | 1                          | В                                      |                                            | С                                         |                                          | D                                       | E                                      |  |
|    | REPORTING PERIOD                                                                                                    | Number of Cont                          | racts Completed                                            | Total Dollar Value<br>Comp | of Prime Contracts<br>pleted           | DBE Participation N<br>(Dol                | leeded to Meet Goal<br>lars)              | Total DBE Partie                         | cipation (Dollars)                      | Percent to DBEs                        |  |
| 19 | Race Conscious                                                                                                    |                                         | 0                                                          |                            | \$0                                    |                                            | \$0                                       |                                          | \$0                                     | 0.0%                                   |  |
| 20 | Race Neutral                                                                                                    |                                         | 0                                                          |                            | \$0                                    | -                                          |                                           |                                          | \$0                                     | 0.0%                                   |  |
| 21 | Totals                                                                                                    |                                         | 0                                                          |                            | \$0                                    |                                            |                                           |                                          | \$0                                     | 0.0%                                   |  |
| 23 | 23     Submitted by     24. Signature (type your name as your signature)     25. Phone Number       Katherine Peters     717-787-5891 |                                         |                                                            |                            |                                        |                                            |                                           |                                          |                                         |                                        |  |

### **View Pending Uniform Report Record**

Return to Report List

● FHWA Civil Rights Connect × +

| SENT OF TRANSPOR |  |
|------------------|--|
|                  |  |
|                  |  |
| TO STATES OF MES |  |

#### FHWA Civil Rights Connect

DBE/Part 26 Achievement Report for Pennsylvania Department of Transportation

| Dev System     |  |  |  |  |  |  |  |
|----------------|--|--|--|--|--|--|--|
| Dashboard      |  |  |  |  |  |  |  |
| Recipients     |  |  |  |  |  |  |  |
| DBE Doc Vaul   |  |  |  |  |  |  |  |
| Account Profil |  |  |  |  |  |  |  |
| Print Page     |  |  |  |  |  |  |  |

FHWA Help Desk

Logoff

This report is pending submission.
Steps to complete and submit this report:

Main DBE/Part 26

1. Fill in the DBE Uniform Report [required].

- 2. Fill in or attach a copy of DBE firms utilized on your contracts [optional].
- 3. Attach any relevant support documentation by clicking Add File at the bottom of the page [optiona]].
- 4. When complete, click Submit Report at the bottom of the page [required].

| Report Status      | Pending Submission                        |              |                                                  |
|--------------------|-------------------------------------------|--------------|--------------------------------------------------|
| Reporting Period   | FY 2017 Oct-Mar<br>10/1/2016 to 3/31/2017 |              |                                                  |
| Report Due         | 6/1/2017                                  |              |                                                  |
| Uniform Report     | Complete > View Uniform Re                | port         |                                                  |
| DBE List           | No DBEs logged > Add DBEs                 | •            |                                                  |
|                    | Overall                                   | Race Neutral | Race Conscious                                   |
| Goal               | 11.40%                                    | 2.50%        | 8.90%                                            |
| Awards/Commitments | 5.00%                                     | 0.00%        | 5.00%                                            |
| Overage/Shortfall  | -6.40% 🕕                                  | -2.50% 🕕     | -3.90% 🕕                                         |
| Comments           |                                           |              |                                                  |
|                    |                                           | 9            | Save draft of comments without submitting report |

Status updated to "Pending Submission".

**OPTIONAL:** listing DBEs utilized.

#### **DBE List**

| SHWA Civil Rights Connect X +                       |                                                                                                    |                    |  |  |  |  |  |  |  |  |  |
|-----------------------------------------------------|----------------------------------------------------------------------------------------------------|--------------------|--|--|--|--|--|--|--|--|--|
| ANTI OF TRANSCO                                     |                                                                                                    | CLOSE              |  |  |  |  |  |  |  |  |  |
|                                                     | FHWA REPORT OF CERTIFIED DBE CONTRACTORS<br>AWARDED AND COMMITTED FHWA-ASSISTED CO                                                 | USED ON<br>NTRACTS |  |  |  |  |  |  |  |  |  |
| Enter the firms and information f                   | Enter the firms and information for all data entered in Sections A & B of the DBE Uniform Form for the fiscal year being reported. |                    |  |  |  |  |  |  |  |  |  |
| Reporting Period                                    | FY 2017 Oct-Mar<br>10/1/2016 to 3/31/2017                                                                                          |                    |  |  |  |  |  |  |  |  |  |
| Recipient Pennsylvania Department of Transportation |                                                                                                    |                    |  |  |  |  |  |  |  |  |  |
|                                                     | Add DBE Add File Return                                                                                                    |                    |  |  |  |  |  |  |  |  |  |
| No DBE firms listed. Add a D                        | BE or add a file.                                                                                                    |                    |  |  |  |  |  |  |  |  |  |
|                                                     |                                                                                                    |                    |  |  |  |  |  |  |  |  |  |
|                                                     |                                                                                                    |                    |  |  |  |  |  |  |  |  |  |
|                                                     |                                                                                                    |                    |  |  |  |  |  |  |  |  |  |
|                                                     |                                                                                                    |                    |  |  |  |  |  |  |  |  |  |
|                                                     |                                                                                                    |                    |  |  |  |  |  |  |  |  |  |
|                                                     |                                                                                                    |                    |  |  |  |  |  |  |  |  |  |
|                                                     |                                                                                                    |                    |  |  |  |  |  |  |  |  |  |
|                                                     |                                                                                                    |                    |  |  |  |  |  |  |  |  |  |
|                                                     |                                                                                                    |                    |  |  |  |  |  |  |  |  |  |
|                                                     |                                                                                                    |                    |  |  |  |  |  |  |  |  |  |
|                                                     |                                                                                                    |                    |  |  |  |  |  |  |  |  |  |
|                                                     |                                                                                                    |                    |  |  |  |  |  |  |  |  |  |
|                                                     |                                                                                                    |                    |  |  |  |  |  |  |  |  |  |
|                                                     |                                                                                                    |                    |  |  |  |  |  |  |  |  |  |

Recipients are encouraged to include details of DBEs utilized during the reporting period.

DBEs can be individually listed or included in a file attachment.

### Add Individual DBE Record

| ● FHWA Civil Rights Connect × +                                                                                          |                         |                                                              |
|----------------------------------------------------------------------------------------------------|-------------------------|--------------------------------------------------------------|
|                                                                                                    | CLOSE                   |                                                              |
| FHWA REPORT OF CERTIFIED DBE CONTRACTORS<br>AWARDED AND COMMITTED FHWA-ASSISTED CON                                      | USED ON<br>TRACTS       |                                                              |
| Enter the firms and information for all data entered in Sections A & B of the DBE Uniform Form for the fiscal year being | reported.               |                                                              |
| FY 2017 Oct-Mar           10/1/2016 to 3/31/2017                                                                         |                         |                                                              |
| Recipient Pennsylvania Department of Transportation                                                                      |                         |                                                              |
| Add DBE                                                                                                    |                         | Click "Add DBE". Panel will                                  |
| Fill in the fields and click one of the save buttons at the bottom of the form. Fields mark                              | ed by * are required.   | appear with helds for data entry.                            |
| DBE Firm * ACME Construction                                                                                             |                         |                                                              |
| Address City           Address         City           1234 Market Street         Philadelphia                            | State Zip<br>PA V 19107 |                                                              |
| Contact * Enter email and/or phone sales@acmeconstructions.com                                                           |                         |                                                              |
| Type of Work * Striping                                                                                                  |                         |                                                              |
| NAICS * 237310                                                                                                    |                         | Fill in information about DBE                                |
| Dollar Amount of Work * \$500000                                                                                         |                         | utilization Fields noted by * are                            |
| Grant Number                                                                                                    |                         | utilization. Fields noted by are                             |
| Disadvantaged Group * Black American V                                                                                   |                         | required.                                                    |
| Gender * 🖲 Female 🔿 Male                                                                                                 |                         |                                                              |
| First Time Participant 🗹                                                                                                 |                         |                                                              |
| Notes                                                                                                    | a                       |                                                              |
| Save DBE Save DBE & Use DBE Again Save DBE & Add New DBE                                                                 | ,                       | Save record. Multiple options to save time entering records. |
| No DBE firms listed. Add a DBE or add a file.                                                                            |                         | _                                                            |

### **DBE List Updated**

| FHWA Civil Rights Connect × +                                                                                   |                                        |                         |                          |             |                       |                  |          |                |
|----------------------------------------------------------------------------------------------------|----------------------------------------|-------------------------|--------------------------|-------------|-----------------------|------------------|----------|----------------|
| AND OF TRACE                                                                                                    |                                        |                         |                          |             | CLOSE                 |                  |          |                |
| FHWA REP<br>AWARDED                                                                                             | ORT OF CERTIFIED D<br>AND COMMITTED FI | BE CONTRA<br>HWA-ASSIST | CTORS USE                | D ON<br>CTS |                       |                  |          |                |
| Enter the firms and information for all data entered in S                                                       | Sava patifi                            |                         |                          |             |                       |                  |          |                |
|                                                                                                    | Save noting                            |                         |                          |             |                       |                  |          |                |
| Reporting Period FY 2017 Oct-Mar<br>10/1/2016 to 3/31/2                                                         | 017                                    |                         |                          |             |                       |                  |          |                |
| Recipient Pennsylvania Dep                                                                                      | artment of Transportation              |                         |                          |             |                       |                  |          |                |
|                                                                                                    | Add DBE Add                            | File Return             |                          |             |                       |                  |          | - Click "Add I |
| DBE Firms                                                                                                    |                                        |                         |                          |             |                       |                  |          | with a list c  |
| # DBE Firm Address                                                                                              | Contact                                | Type of NAICS<br>Work   | Dollar Amount of<br>Work | Grant D     | isadvantaged<br>Group | Gender 1s<br>Tir | at Notes | with a list c  |
| 1         Edit Copy Delete         ACME<br>Construction         1234 Market Street<br>Philadelphia,<br>PA 19107 | sales@acmeconstructions.com            | Striping 237310         | \$500,000                | Bla         | ack American          | Female Ye        | •        | DBE listing.   |

cation.

File" to attach a file of DBEs.

### **Upload DBE List Document**

| FHWA Civil Rights Con                                                                                                    | nect × +                                                                                                    |                                              |                                                                                                    |
|----------------------------------------------------------------------------------------------------|----------------------------------------------------------------------------------------------------|----------------------------------------------|----------------------------------------------------------------------------------------------------|
| AND OF TRANSPORT                                                                                                    |                                                                                                    | CLOSE                                        |                                                                                                    |
| <ul> <li>FHWA Civil Rights Con</li> <li>Add File</li> <li>Click the Browse<br/>permissable size</li> <li>* Required field</li> <li>Select File *</li> <li>File Type *</li> <li>File Title *</li> <li>File Description</li> <li>Attach File</li> </ul> | nect X + button, choose a file from your computer, then click Attach File to upload. You may only atta is 25 MB (megabytes) s Browse DBE List.pdf DBE List List of DBE firms List of DBE firms Cancel Cancel | CLOSE ch files one at a time and the maximum | Select file from your computer.<br>Select file type.<br>Title the file.<br>Optional description.<br>Execute the upload. |
|                                                                                                    |                                                                                                    |                                              |                                                                                                    |

#### **DBE List Document Uploaded**

| SHIT OF TRANSPORT                                                         |                                           |                              |                                                           |                               |          | CLOS          | E       |             |       |
|---------------------------------------------------------------------------|-------------------------------------------|------------------------------|-----------------------------------------------------------|-------------------------------|----------|---------------|---------|-------------|-------|
|                                                                           | FHWA REPOR<br>AWARDED A                   | RT OF CERTIFIED D            | DBE CONTR<br>HWA-ASSIS                                    | ACTORS U                      | SED O    | N<br>S        |         |             |       |
| Enter the firms and information for a                                     | all data entered in Sec                   | tions A & B of the DBE Unifo | rm Form for the fi                                        | scal year being r             | eported. |               |         |             |       |
| Reporting Period                                                          | FY 2017 Oct-Mar<br>10/1/2016 to 3/31/2017 | 1                            |                                                           |                               |          |               |         |             |       |
| Recipient                                                                 | Pennsylvania Depart                       | tment of Transportation      |                                                           |                               |          |               |         |             |       |
|                                                                           |                                           |                              |                                                           |                               |          |               |         |             |       |
| Attached Files                                                            | Type Fil                                  | e Ad                         | dded                                                      |                               |          | Visible to Re | cipient |             |       |
| Attached Files L<br>Actions                                               | Type Fil<br>DBE List Lis                  | e Ac                         | dded<br>26/2017 by Katheri                                | ne Peters                     |          | Visible to Re | cipient | •           |       |
| Attached Files  Actions  Actions  DBE Firms  DBE Firm  DBE Firm  DBE Firm | Type Fil<br>DBE List Lis<br>Address       | e Ad                         | dded<br>26/2017 by Katheri<br>Type of NAICS<br>Work NAICS | ne Peters  Dollar Amount Work | of Grant | Visible to Re | Gender  | 1st<br>Time | Notes |

#### File attached to record.

## **Submit Uniform Report to FHWA Division**

Return to Report List

#### FHWA Civil Rights Connect × +

| OF TRAKS       |  |
|----------------|--|
|                |  |
|                |  |
|                |  |
|                |  |
| STATES OF ME   |  |
| A DATE OF LESS |  |

#### FHWA Civil Rights Connect

DBE/Part 26 Achievement Report for Pennsylvania Department of Transportation

| Dev System      |
|-----------------|
| Dashboard       |
| Recipients      |
| DBE Doc Vault   |
| Account Profile |
| Print Page      |

FHWA Help Desk

Logoff

This report is pending submission.

 Steps to complete and submit this report:

 Fill in the DBE Uniform Report [required].

Main DBE/Part 26

- 2. Fill in or attach a copy of DBE firms utilized on your contracts [optional].
- 3. Attach any relevant support documentation by clicking Add File at the bottom of the page [optional].
- 4. When complete, click Submit Report at the bottom of the page [required].

| eporting Period    FY 2017 Oct-Mar<br>10/1/2016 to 3/31/2017   eport Due   6/1/2017   niform Report   © Complete > View Uniform Report   Det logged > View DBEs   Overal   Race Neutral   Race Conscious   oal   11.40%   2.50%   8.90%   oal   14.40%   0.00%   5.00%   0.00%   5.00%   0.00%   5.00%   0.00%   5.00%   0.00%   5.00%   0.00%   5.00%   0.00%   5.00%   0.00%   5.00%   0.00%   5.00%   0.00%   5.00%   0.00%   5.00%   0.00%   5.00%   0.00%   5.00%   0.00%   5.00%   0.00%   5.00%   0.00%   5.00%   0.00%   5.00%   0.00%   5.00%   0.00%   5.00%   0.00%   5.00%   0.00%   1.140%   2.50%   1.140%   2.50%   1.140%   2.50%   1.140%   2.50%   1.140%   2.50%   1.140%   2.50%   1.140%   1.140%   2.50%   1.140%   2.50%                                                                                                    | Report Status      | Pending Submission                        |              |                                            |
|----------------------------------------------------------------------------------------------------|--------------------|-------------------------------------------|--------------|--------------------------------------------|
| eport Due 6/1/2017  © Complete > View Uniform Report EE List  Overal  Acce Neutral  Acce Neutral  Acce Conscious  Overal  Acce Neutral  Acce Conscious  Acce Conscious  Acce Consci  Acce Conscious  Acce Conscious  Acce Conscious  Acce Cons            | Reporting Period   | FY 2017 Oct-Mar<br>10/1/2016 to 3/31/2017 |              |                                            |
| niform Report © Complete > View Uniform Report<br>BE List © 1 DBE logged > View DBEs<br>Qverall Race Neutral Race Conscious<br>ool 11.40% 2.50% 8.90%<br>wards/Commitments 5.00% 0.00% 5.00%<br>werage/Shortfall -6.40% • -2.50% • -3.90% •<br>comments Source Source Sou | Report Due         | 6/1/2017                                  |              |                                            |
| BE List       © 1 DBE logged > View DBEs         Overall       Race Neutral       Race Conscious         oal       11.40%       2.50%       8.90%         wards/Commitments       5.00%       0.00%       5.00%         verage/Shortfall       -6.40%       -2.50%       -3.90%       3.90%         omments                                                                                                    | Uniform Report     | Complete > View Uniform                   | n Report     |                                            |
| Overall     Race Neutral     Race Conscious       oal     11.40%     2.50%     8.90%       wards/Commitments     5.00%     5.00%     5.00%       verage/Shortfall     -6.40%     -2.50%     -3.90%       omments                                                                                                    | DBE List           | I DBE logged > View DBE                   | 5            |                                            |
| aal     11.40%     2.50%     8.90%       wards/Conmitments     5.00%     5.00%     5.00%       werage/Shortfall     -6.40%     -2.50%     -3.90%       omments     Image: Supprise of the second second                                                                                                    |                    | Overall                                   | Race Neutral | Race Conscious                             |
| wards/Commitments 5.00% 0.00% 5.00%  verage/Shortfall -6.40% () -2.50% () -3.90% () omments Save draft of comments without submitting report Add File Submit Report                                                                                                    | Goal               | 11.40%                                    | 2.50%        | 8.90%                                      |
| verage/Shortfall -6.40% () -2.50% () -3.90% ()<br>omments<br>Save draft of comments without submitting report                                                                                                    | Awards/Commitments | 5.00%                                     | 0.00%        | 5.00%                                      |
| and File                                                                                                    | Overage/Shortfall  | -6.40% 🕕                                  | -2.50% 🕕     | -3.90% 🕕                                   |
| Save draft of comments without submitting report                                                                                                    | Comments           |                                           |              |                                            |
| Add File                                                                                                    |                    |                                           | Sav          | e draft of comments without submitting rep |
| Submit Report                                                                                                    | Add Ela            |                                           |              |                                            |
|                                                                                                    | Submit Report      | +                                         |              |                                            |
| Compared F100404 F100404 F10040 F1004 F10040                                                                                                    |                    |                                           |              |                                            |

Uniform Report data & DBE List complete.

Summary of goal and achievement data.

Attach files if needed. Submit report to FHWA.

### **Confirm Submission**

#### 🧉 FHWA Civil Rights Connect 🛛 🕂

Dev

Prin

|        | DBE/Part 26<br>Transportation                                    | Achieve                       | ement Report for Penns         | ylvania Department of                |      |
|--------|------------------------------------------------------------------|-------------------------------|--------------------------------|--------------------------------------|------|
| m      |                                                                  |                               |                                |                                      |      |
|        | Main DBE/Part 26                                                 |                               |                                | Return to Report                     | List |
|        |                                                                  |                               |                                |                                      |      |
| ault   | <ol> <li>This report is</li> </ol>                               | pending su                    | ıbmission.                     |                                      |      |
| rofile | Steps to complete and                                            | submit thi                    |                                |                                      |      |
|        | 1. Fill in the DBE Unifo                                         | orm Repor                     | Submit this report for review? |                                      |      |
| o Desk | 2. Fill in or attach a co                                        | ppy of DBE                    |                                |                                      |      |
|        | <ol> <li>Attach any relevan</li> <li>When complete, c</li> </ol> | t support<br>lick <b>Subm</b> | OK Cancel                      | ttom of the page [optional].<br>ed]. |      |
|        | Report Status                                                    | 🕕 Pendin                      | g Submission                   |                                      |      |
|        | Reporting Period                                                 | FY 2017 0<br>10/1/201         | ct-Mar<br>6 to 3/31/2017       |                                      |      |
|        | Report Due                                                       | 6/1/2017                      |                                |                                      |      |
|        | Uniform Report                                                   | © Comple                      | ete > View Uniform Report      |                                      |      |
|        | DBE List                                                         | 🔘 1 DBE I                     | ogged > View DBEs              |                                      |      |
|        |                                                                  | <u>Overall</u>                | <u>Race Neutral</u>            | Race Conscious                       |      |
|        | Goal                                                             | 11.40%                        | 2.50%                          | 8.90%                                |      |
|        | Awards/Commitments                                               | 5.00%                         | 0.00%                          | 5.00%                                |      |
|        | Overage/Shortfall                                                | -6.40% 📵                      | -2.50% 🛈                       | -3.90% 🕖                             |      |
|        | Comments                                                         |                               |                                |                                      |      |
|        |                                                                  |                               |                                |                                      |      |

Confirm submission.

## **Uniform Report Submitted to FHWA Division**

#### FHWA Civil Rights Connect × +

| O FI                                                   | -IWA Ci                                                                | vil Righ                                                                                                    | ts Conne                                                                                                | ect                                                                                                    |                       |                                                     |
|--------------------------------------------------------|------------------------------------------------------------------------|----------------------------------------------------------------------------------------------------|----------------------------------------------------------------------------------------------------|----------------------------------------------------------------------------------------------------|-----------------------|-----------------------------------------------------|
| Dev System<br>Dashboard<br>Recipients<br>DBE Doc Vault | DBE/Part 26<br>Transportatio                                           | Achievement Roon                                                                                                    | eport for Pennsylva                                                                                     | ania Department o                                                                                           | f<br>m to Report List |                                                     |
| Account Profile<br>Print Page<br>FHWA Help Desk        | <ol> <li>This report is und</li> </ol>                                 | The rep     In the rep     In the rep     In the rep                                                                                     | ort has been submitted for re                                                                           | <b>view.</b><br>If necessary, you can withdraw                                                              | the report by         | Submitted confirmation.                             |
| Logoir                                                 | Report Status<br>Report Due<br>Uniform Report<br>DBE List<br>Submitted | Under Review     FY 2017 Oct-Mar     10/1/2016 to 3/31/201     6/1/2017     View Uniform Report     View DBEs     3/26/2017 by Katherine | ge.<br>7<br>? Peters                                                                                    |                                                                                                    |                       | Status updated to "Under<br>Review".                |
|                                                        | Goal<br>Awards/Commitments<br>Overage/Shortfall<br>Completed Contracts | Overall           11.40%           5.00%           -6.40% ()           Overall           0.00%                                           | Race Neutral           2.50%           0.00%           -2.50% ()           Race Neutral           0.00% | Race Conscious           8.90%           5.00%           -3.90% ()           Race Conscious           0.00% |                       |                                                     |
|                                                        | Withdraw Report                                                        | Cont                                                                                                    | act FHWA Help Desk   © 2017 B                                                                           | 2Gnow                                                                                                    |                       | Report can be withdrawn if changes need to be made. |

### **Uniform Report Submission Confirmation Email**

#### **FHWA Civil Rights Connect**

#### PennDOT Part 26/DBE Report Submitted

The FY 2017 Oct-Mar Part 26/DBE uniform report for Pennsylvania Department of Transportation has been Submitted by Katherine Peters.

FHWA Civil Rights Connect System Web Access: https://FHWA.CivilRightsConnect.com/ Customer Support: https://FHWA.CivilRightsConnect.com/FHWA/RequestSupport.asp

#### **Shortfall Alert**

Return to Report List

#### FHWA Civil Rights Connect × +

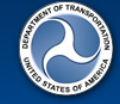

#### FHWA Civil Rights Connect

Dev System Dashboard Recipients DBE Doc Vault Account Profile Print Page FHWA Help Desk Logoff

DBE/Part 26 Achievement Report for Pennsylvania Department of Transportation

#### This report is pending submission.

Steps to complete and submit this report:

Main DBE/Part 26

- 1. Fill in the DBE Uniform Report [required].
- 2. Fill in or attach a copy of DBE firms utilized on your contracts [optional].
- 3. Attach any relevant support documentation by clicking Add File at the bottom of the page [optional].
- 4. When complete, click Submit Report at the bottom of the page [required].

| Report Status      | Pending Submission                                                                                                    |                                |                |  |  |  |
|--------------------|----------------------------------------------------------------------------------------------------|--------------------------------|----------------|--|--|--|
| Reporting Period   | FY 2016 Apr-Sep<br>4/1/2016 to 9/30/2016                                                                                                    |                                |                |  |  |  |
| Report Due         | 12/1/2016                                                                                                    |                                |                |  |  |  |
| Uniform Report     | Complete > View Uniform Report                                                                                                    |                                |                |  |  |  |
| DBE List           | OBE list attached > Edit File; /                                                                                                    | Add/Edit/Delete DBEs           |                |  |  |  |
|                    | Overall                                                                                                    | Race Neutral                   | Race Conscious |  |  |  |
| Goal               | 12.00%                                                                                                    | 4.00%                          | 8.00%          |  |  |  |
| Awards/Commitments | 5.00%                                                                                                    | 0.00%                          | 5.00%          |  |  |  |
| Overage/Shortfall  | -7.00% 🕕                                                                                                    | -4.00% 🕕                       | -3.00% 🕕       |  |  |  |
| Shortfall Alert    | Uniform Report Shortfall Analys                                                                                                    | is and Corrective Actions Plan |                |  |  |  |
|                    | Based on data entered in this Uniform Report, there is a shortfall. In accordance with 49 CFR Part 26.47, recipients<br>that do not meet their DBE overall goal, within 90 days of the end of the fiscal year, must submit a shortfall analysis<br>and corrective actions plan to the FHWA Division Office Civil Rights Specialist for review and approval. Please provid<br>your Shortfall Analysis and Corrective Actions Plan directly to your FHWA Division Office Civil Rights Specialist for<br>review and approval no later than December 31. |                                |                |  |  |  |

Wew the FHWA shortfall analysis tips (PDF). Wiew the FHWA Goal Shortfall Corrective Action Plan Letter Template (DOC). If a shortfall exists on a second half report, an alert will display.

Submit the Shortfall Analysis & **Corrective Actions Plan per** FHWA requirements.

Comments

Page 62

### **Approval/Return Email Alert**

#### FHWA Civil Rights Connect

#### PennDOT Part 26/DBE Report Approved

The FY 2017 Oct-Mar Part 26/DBE uniform report for Pennsylvania Department of Transportation has been Approved by Customer Support.

FHWA Civil Rights Connect System Web Access: https://FHWA.CivilRightsConnect.com/ Customer Support: https://FHWA.CivilRightsConnect.com/FHWA/RequestSupport.asp

Email alert is sent to recipient of action taken.

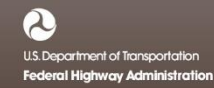

# **FHWA Civil Rights Connect**

# **Contact Information**

**General Questions & Assistance:** 

**Contact your FHWA Division Civil Rights Specialist** 

System: https://FHWA.CivilRightsConnect.com/

Technical Support: Use Help Desk link in system

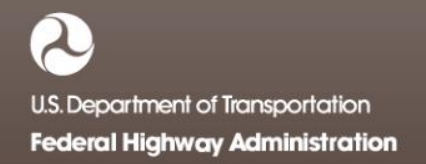